# Introduction to Android Programming

Rajiv Ratn Shah (rajiv@comp.nus.edu.sg) August, 27 CS5248 Fall 2014

\*Based on slides from Dr. Beomjoo Seo

# Contents

- Introduction
- Installation
- Example by a sample app, "Hello, CS5248"
  - Create an Android Project
  - Building and Running
  - Debugging
- General Topics
  - Fundamental Components
  - Activity, Intent
  - UI : Layout, Menu
  - Thread
  - Misc: Media Recorder, HTTP Post, MP4Parser
- Sample Application

http://developer.android.com/guide/index.html

# **Application Fundamental**

- Android apps are written in the Java
- The Android OS is a multi-user Linux system
- Android app lives in its own security sandbox
  - System assigns each app a unique Linux user ID
  - Each process has its own virtual machine
  - Every application runs in its own Linux process.
- The Android system implements the *principle of least privilege*
- How can an app share data with other apps?

http://developer.android.com/guide/components/fundamentals.html

# Software Downloads

- Java Compiler
  - Latest JDK (JRE alone will not work)
    - Java SE 8u20 or Java SE 7u67
- Android Developer Tools (ADT)
  - Download ADT Bundle form <u>http://developer.android.com/sdk/index.html</u>
  - SDK for existing IDE

# **Environment Setup**

- Three basic steps to get an application running on an Android emulator ADT (or on device)
  - Step 1: Configure the SDK
  - Step 2: Define emulator type and device
  - Step 3: Build and run your first Android App

# Step-1: Configure the SDK

- Unzip ADT Bundle to a known location and give some meaningful name (say ADT)
  - Install the Eclipse ADT Bundle
    - Unpack the ZIP file (named adt-bundle-<os\_platform>.zip) to ADT folder
    - Open the ADT/eclipse/ directory and launch eclipse.

– That's it!

**Caution:** Do not move any of the files (*i.e.* eclipse/ or sdk/) or directories from the ADT directory. If you do so, you'll need to manually update the ADT preferences.

http://developer.android.com/sdk/installing/adding-packages.html

# Configure the SDK for Existing IDE

- Install Eclipse IDE
  - Eclipse 3.7.2 or above
    - Eclipse JDT plugin
  - Run Android SDK starter package
  - Install ADT plugin
    - Eclipse > Help > Install New Software ... -> Add
      - https://dl-ssl.google.com/android/eclipse/
    - Configure ADT plugin

http://developer.android.com/sdk/installing/installing-adt.html

# **Eclipse ADT Plugin Configuration**

#### At Windows > Preferences > Android

Specify Android SDK location

| Preferences           | and the other division of the local division of the local division | Concession of Concession, Name                    |                  | . O X    |
|-----------------------|----------------------------------------------------------------------------------------------------|---------------------------------------------------|------------------|----------|
| type filter text      | Android                                                                                                    |                                                   | 4                | •        |
| b General             |                                                                                                    |                                                   |                  |          |
| a Android             |                                                                                                    |                                                   |                  |          |
| Build                 | DK Location: C:\Users\beo                                                                                                    | mjoo seo\Desktop\android-sdk_r06-windows\andro    | oid-sdk-windows  | Browse   |
| DDMS                  |                                                                                                    | cion is only relocated once you inc supply of one |                  |          |
| Editors               | -                                                                                                    |                                                   |                  |          |
| Launch                | Target Name                                                                                                    | Vendor                                            | Platform         | APILevel |
| LogCat                | Android 1.1                                                                                                    | Android Open Source Project                       | 1.1              | 2        |
| Usage Stats           | Android 1.5                                                                                                    | Android Open Source Project                       | 1.5              | 3        |
| D Ant                 | Google APIs                                                                                                    | Google Inc.                                       | 1.5              | 3        |
| p Help                | Android 1.6                                                                                                    | Android Open Source Project                       | 1.6              | 4        |
| Install/Opdate        | Google APIs                                                                                                    | Google Inc.                                       | 1.6              | 4        |
| p Java                | Android 2.0                                                                                                    | Android Open Source Project                       | 2.0              | 5        |
| Run/Debug             | Google APIs                                                                                                    | Google Inc.                                       | 2.0              | 5        |
| D Tasks               | Android 2.0.1                                                                                                    | Android Open Source Project                       | 2.0.1            | 6        |
| p Team                | Google APIs                                                                                                    | Google Inc.                                       | 2.0.1            | 6        |
| Disage Data Collector | Android 2.1-update1                                                                                                    | Android Open Source Project                       | 2.1-update1      | 7        |
| Validation            | Google APIs                                                                                                    | Google Inc.                                       | 2.1-update1      | 7        |
| DAML                  | Android 2.2                                                                                                    | Android Open Source Project                       | 2.2              | 8        |
|                       | Google APIs                                                                                                    | Google Inc.                                       | 2.2              | 8        |
|                       | Google APIs                                                                                                    | Google Inc.                                       | 2.2              | 8        |
|                       | Real3D Add-On                                                                                                    | LOF                                               | 2.2              | 8        |
|                       | RealBD Add-On                                                                                                    | LOE                                               | 2.2              | 8        |
|                       | GALAXY Tab Addag                                                                                                    | Samaung Electronics Co. 11d                       | 2.2              |          |
|                       | CALAXY Tab Adda                                                                                                    | Samsung Electronics Co., Ed.                      | 2.2              |          |
|                       | GALAXY Tab Addon                                                                                                    | Samsung Electronics Co., Ltd.                     | 2.2              |          |
|                       | Andreid 2.2                                                                                                    | Android Open Fourier Project                      | 2.2              |          |
|                       | Android 2.5                                                                                                    | Anarola Open Source Project                       | 2.5              | 2        |
|                       | Google APIs                                                                                                    | Google Inc.                                       | 2.3              | 9        |
|                       | EDK                                                                                                    | Sony Ericsson Mobile Communications AB            | 2.3              | 9        |
|                       | Android 2.3.3                                                                                                    | Android Open Source Project                       | 2.3.3            | 10       |
|                       | Google APIs                                                                                                    | Google Inc.                                       | 2.3.3            | 10       |
|                       | EDK 1.1                                                                                                    | Sony Ericsson Mobile Communications AB            | 2.3.3            | 10       |
|                       | Android 3.0                                                                                                    | Android Open Source Project                       | 3.0              | 11       |
|                       | Google APIs                                                                                                    | Google Inc.                                       | 3.0              | 11       |
|                       | Android 3.1                                                                                                    | Android Open Source Project                       | 3.1              | 12       |
|                       | Google APIs                                                                                                    | Google Inc.                                       | 3.1              | 12       |
|                       | Android 3.2                                                                                                    | Android Open Source Project                       | 3.2              | 13       |
|                       | Google APIs                                                                                                    | Google Inc.                                       | 3.2              | 13       |
|                       | Standard Android platform 2                                                                                                    | 3                                                 |                  |          |
|                       |                                                                                                    |                                                   | Restore Defaults | Apply    |
|                       |                                                                                                    |                                                   |                  |          |
| C                     |                                                                                                    |                                                   | ОК               | Cancel   |
|                       |                                                                                                    |                                                   |                  |          |

#### Increase ADT connection time out

| Preferences                                                                                                    |                                                                                                    | ·                            |           |
|----------------------------------------------------------------------------------------------------|----------------------------------------------------------------------------------------------------|------------------------------|-----------|
| type filter text                                                                                                    | DDMS                                                                                                    |                              | ⇔ • ⇔ • • |
| <ul> <li>General</li> <li>Android</li> <li>Build</li> <li>DDMS</li> <li>Editors</li> <li>Launch</li> </ul>                                                  | Base local debugger port:<br>Thread updates enabled by default<br>Heap updates enabled by default<br>Thread status refresh interval (seconds):<br>HPROF Action: | 8600<br>4<br>Open in Eclipse |           |
| Usage Stats                                                                                                    | ADB connection time out (ms):                                                                                                    | 60000                        |           |
| <ul> <li>Help</li> <li>Install/Update</li> <li>Java</li> <li>Run/Oebug</li> <li>Tasks</li> <li>Team</li> <li>Usage Data Collector<br/>Validation</li> </ul> | Logging Level<br>O Verbose<br>D Debug<br>Info<br>Warning<br>Error<br>Assert                                                                                     |                              |           |
| ⊳ XML                                                                                                    | Use ADBHOST<br>ADBHOST value:                                                                                                    | 1270.01                      |           |
|                                                                                                    | •                                                                                                    | III                          | •         |
| ?                                                                                                    |                                                                                                    | ОК                           | Cancel    |

# Install SDK Packages

- Start your Android SDK manager
  - ADT/SDK Manager.exe or

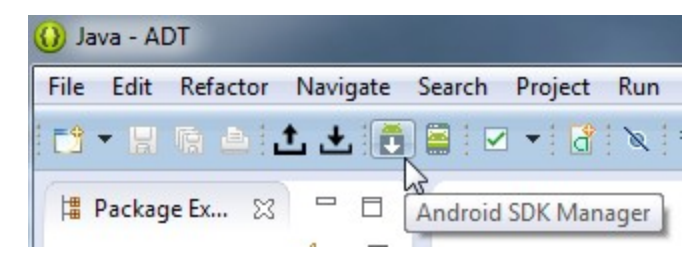

 Installed packages

| Android SDK Manager                                        |           |       |             |    |                 |
|------------------------------------------------------------|-----------|-------|-------------|----|-----------------|
| Packages Tools                                             |           |       |             |    |                 |
| SDK Path: E:\Work\1.Classes\390\ADT\sdk                    |           |       |             |    |                 |
| Packages                                                   |           |       |             |    |                 |
| 🚔 Name                                                     | API       | Rev.  | Status      |    |                 |
| a 🔲 🧰 Tools                                                |           |       |             |    |                 |
| 🔲 📌 Android SDK Build-tools                                |           | 19.1  | 👼 Installed |    |                 |
| Android 4.1.2 (API 16)                                     |           |       |             |    |                 |
| 🔲 📫 SDK Platform                                           | 16        | 4     | 😿 Installed |    |                 |
| 🔲 📥 Samples for SDK                                        | 16        | 1     | 😿 Installed |    |                 |
| 🔲 🌆 ARM EABI v7a System Image                              | 16        | 3     | 😿 Installed |    |                 |
| 📰 💵 Intel x86 Atom System Image                            | 16        | 1     | 🔯 Installed | N  |                 |
| 🔲 🛱 Google APIs                                            | 16        | 3     | 👼 Installed | 63 |                 |
| Sources for Android SDK                                    | 16        | 2     | 😿 Installed |    |                 |
| 🔺 🥅 🦲 Extras                                               |           |       |             |    |                 |
| 🔲 🔂 Android Support Library                                |           | 19.1  | 큕 Installed |    |                 |
| 🔲 🔂 Google USB Driver                                      |           | 9     | 🔯 Installed |    |                 |
| 🔲 🔂 Intel x86 Emulator Accelerator (HAXM installer)        |           | 4     | 👼 Installed |    |                 |
|                                                            |           |       |             |    |                 |
|                                                            |           |       |             |    |                 |
|                                                            |           |       |             |    |                 |
|                                                            |           |       |             |    |                 |
|                                                            |           |       |             |    |                 |
| Show: 🔲 Updates/New 📝 Installed 👘 Obsolete Select <u>N</u> | lew or Up | dates |             | Ir | istall packages |
| Sort by:      API level     Repository     Deselect        | t All     |       |             | D  | elete packages  |
|                                                            |           |       |             |    |                 |
| )one loading packages.                                     |           |       |             |    |                 |

# Install SDK Packages

- You should install the packages in two steps:
  - Select packages in "Tools" only (Android SDK Tools, Android SDK Platform-tools, Android SDK Buildtools). Download and install these.
  - After successful installation of packages in "Tools", quit and re-start Eclipse to continue with the rest of the installations.

#### Step-2: Android Virtual Device (AVD)

- Define and Start your Android Emulator
  - Define a virtual device type
  - Define an instance of *virtual device* based on the type we defined
  - Start our instance of virtual device.

- Define Android Virtual Device type:
  - Start the AVD Manager

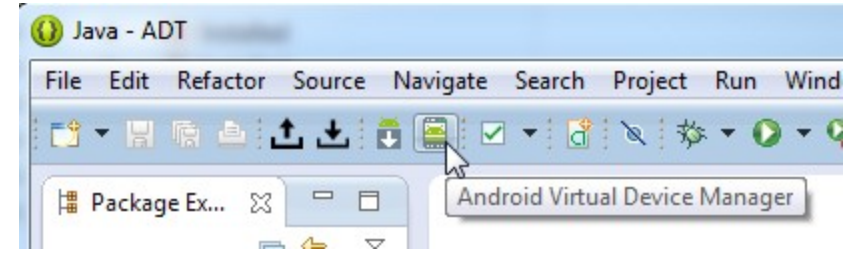

• Define Android Virtual Device type:

- Start the AVD Manager

| Android Virtual Device (AVD) Manager                                                                            |   |                               |
|----------------------------------------------------------------------------------------------------|---|-------------------------------|
| Android Virtual Devices Device Definitions                                                                      |   |                               |
| List of known device definitions. This can later be used to create Android Virtual Devices.                     |   |                               |
| Device                                                                                                    | * | Create AVD                    |
| 5.1" WVGA by Generic<br>Screen: 5.1", 480 × 800, Large mdpi<br>RAM: 512 MiB                                     |   | Create Device                 |
| 5.4" FWVGA by Generic<br>Screen: 5.4", 480 × 854, Large mdpi<br>RAM: 512 MiB                                    |   | Clone<br>Edit an existing der |
| 7.0" WSVGA (Tablet) by Generic         Screen:       7.0", 1024 × 600, Large mdpi         RAM:       512 MiB    |   |                               |
| 10.1" WXGA (Tablet) by Generic         Screen:       10.1", 1280 × 800, X-Large mdpi         RAM:       512 MiB |   |                               |
|                                                                                                    | 4 | Refresh                       |
| A user-created device definition. 🔲 A generic device definition.                                                |   |                               |

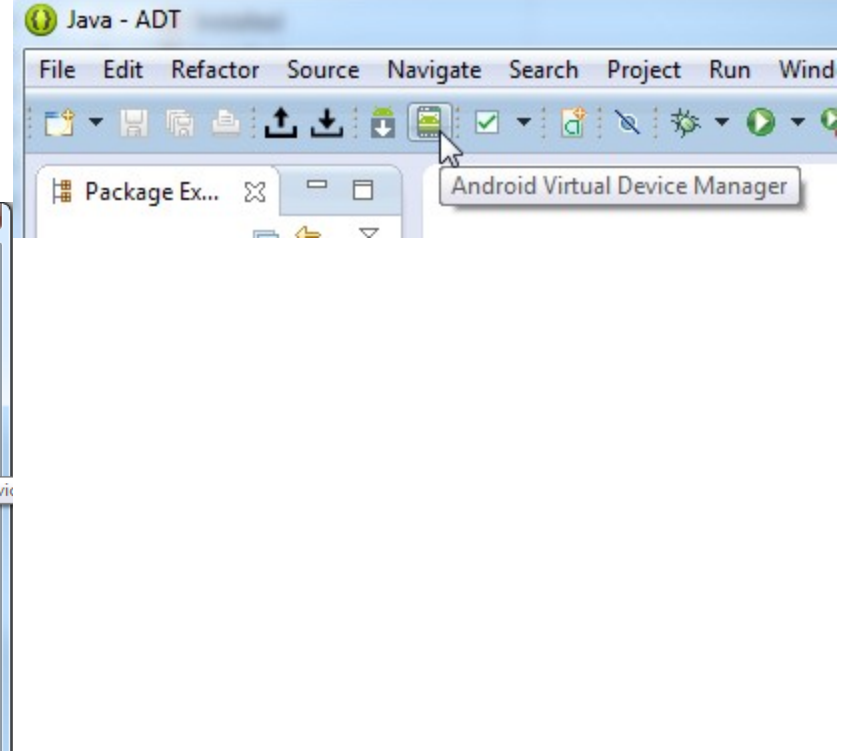

() Java - ADT

Edit Refactor Source Navigate

Search

Project

Run

Wind

File

• Define Android Virtual Device type:

#### - Start the AVD Manager

|   |              |                                                                                             |                                 |                                                                                   | U                          | i 📬 🕶 🖪 🖷 📤                                                                                                | 1 ± ± 🛅                   | 🗐 🗸 🔹 🖉 🖌 🖓 🕶 🛛 🗸 🤤            |
|---|--------------|---------------------------------------------------------------------------------------------|---------------------------------|-----------------------------------------------------------------------------------|----------------------------|----------------------------------------------------------------------------------------------------|---------------------------|--------------------------------|
|   |              |                                                                                             |                                 |                                                                                   |                            | 🛱 Package Ex                                                                                               | 8 - 0                     | Android Virtual Device Manager |
| Ē | Android Vir  | ual Device (AVD) Manager                                                                    |                                 |                                                                                   |                            |                                                                                                    | - 4                       |                                |
| A | ndroid Virtu | al Devices Device Definitions                                                               | () Clone Device                 | and highlight and the                                                             | C anapost                  |                                                                                                    | ×                         |                                |
|   | List of know | n device definitions. This can later be u                                                   | Name:                           | ASUSTransformer                                                                   | Size:                      | xlarge                                                                                                    | <b></b>                   |                                |
|   | Device       |                                                                                             | Screen Size (in):               | 10.1                                                                              | Screen Ba                  | tio: long                                                                                                  |                           |                                |
|   |              | S.I." WVGA by Generic<br>Screen: 5.1", 480 × 800, Large mdp<br>RAM: 512 MiB                 | Resolution (px):                | 1280 x 800                                                                        | Density:                   | xhdpi                                                                                                    | •                         |                                |
|   |              | 5.4" FWVGA by Generic<br>Screen: 5.4", 480 × 854, Large mdp<br>RAM: 512 MiB                 | Sensors:                        |                                                                                   | ope Buttons:<br>ity Sensor | Hardware Portrait:                                                                                         | <b></b>                   |                                |
|   |              | 7.0" WSVGA (Tablet) by Generic<br>Screen: 7.0", 1024 × 600, Large md<br>RAM: 512 MiB        | Cameras                         | ✓ Front  Rear                                                                     | During St                  | Enabled Na     Landscape:     VEnabled Na                                                                  | lavigation                |                                |
|   |              | <b>10.1" WXGA (Tablet)</b> by Generic<br>Screen: 10.1", 1280 × 800, X-Large<br>RAM: 512 MiB | Input:                          | <ul> <li>── Keyboard</li> <li>● No Nav</li> <li>○─ DPad</li> <li>○─ Tr</li> </ul> | rackball                   | Portrait with keyboard:<br>Portrait with keyboard:<br>Portrait with keyboard:<br>And Landscape with keyboa | :<br>lavigation<br>ard:   |                                |
|   | L            |                                                                                             | RAM:                            | 512                                                                               | MiB ▼<br>✓ Overri          | ✓ Enabled ✓ Na de the existing device with the                                                             | lavigation<br>e same name |                                |
|   | 🔲 A use      | r-created device definition. 🔲 A g                                                          | ▲ The device "1<br>"ASUSTransfo | 0.1" WXGA (Tablet)" will be dup<br>ormer" under the "User" category               | licated into<br>y          |                                                                                                    |                           |                                |
|   |              |                                                                                             |                                 |                                                                                   |                            | Clone Device                                                                                               | Cancel                    |                                |

() Java - ADT

Refactor

File

Source Navigate Search Project Run

Image: A state of the state of the state

Wind

• Define Android Virtual Device type:

#### - Start the AVD Manager

| 🛎 Andreid Mideral Device (AVD) Manager                                                                                                    |                                                |                                                                                    | Android Virtual Device M                                                                                                    | lanager          |
|----------------------------------------------------------------------------------------------------|------------------------------------------------|------------------------------------------------------------------------------------|----------------------------------------------------------------------------------------------------|------------------|
| Android Virtual Device (AVD) Manager                                                                                                    | O Clone Device                                 | and the local division of                                                          |                                                                                                    |                  |
| List of known device definitions. This can later be<br>Device<br>5.1" WVGA by Generic<br>Screen: 5.1", 480 × 800, Large mdg<br>RAM: 512 MiB | Name:<br>Screen Size (in):<br>Resolution (px): | ASUSTransformer<br>10.1<br>1280 x 800                                              | Android Virtual Device (AVD) Manager  Android Virtual Devices Device Definitions List of known device definitions. This can later be used to create Android Virtual Devices. Device | Create AVD       |
| 5.4" FWVGA by Generic<br>Screen: 5.4", 480 × 854, Large mdg<br>RAM: 512 MiB                                                                 | Sensors:                                       | <ul> <li>✓ Accelerometer</li> <li>✓ Gyrı</li> <li>✓ GPS</li> <li>✓ Prox</li> </ul> | ASUS Transformer by User<br>Screen: 10.1", 1280 × 800, X-Large xhdpi<br>RAM: 512 MiB                                                                                                | Creates a new AV |
| 7.0" WSVGA (Tablet) by Generic           Screen:         7.0", 1024 × 600, Large model           RAM:         512 MiB                       | Cameras                                        | ✓ Front  ✓ Re                                                                      | Re Screen: 4.7", 720 × 1280, Normal xhdpi<br>RAM: 1024 MiB                                                                                                    | Edit<br>Delete   |
| 10.1" WXGA (Tablet) by Generic           Screen:         10.1", 1280 × 800, X-Large           RAM:         512 MiB                          | Input:                                         | □ Keyboard ● No Nav ● DPad ●                                                       | Android TV (1080p) by Google<br>Screen: 55.0", 1920 × 1080, X-Large xhdpi<br>RAM: 2 GiB                                                                                             |                  |
|                                                                                                    | RAM:                                           | 512                                                                                | Android TV (720p) by Google<br>Screen: 55.0", 1280 × 720, X-Large tvdpi<br>RAM: 2 GiB                                                                                               |                  |
| A user-created device definition. 🔲 A                                                                                                    | A The device "1<br>"ASUSTransfo                | 0.1" WXGA (Tablet)" will be<br>ormer" under the "User" cate                        | e te Android Wear Round by Google<br>Screen: 1.7", 320 × 320, Small hdpi<br>RAM: 512 MiB                                                                                            | Refresh          |
|                                                                                                    | [                                              |                                                                                    | A user-created device definition. A generic device definition.                                                                                                    |                  |

| O Edit Android Virt | ual Device (AVD)                     | Android Virt    | ual Device (AVD) Manager                   |                           |                                                                                                    |                                                                |
|---------------------|--------------------------------------|-----------------|--------------------------------------------|---------------------------|----------------------------------------------------------------------------------------------------|----------------------------------------------------------------|
| AVD Name:           | MyASUSTablet                         | Android Virtue  | I Devices Device Definitions               |                           |                                                                                                    |                                                                |
| Device:             | ASUS Transformer (1280 × 800: xhdpi) | List of existin | g Android Virtual Devices located at C:\Us | ers\workshop\.android\avd |                                                                                                    |                                                                |
| Target:             | Android 4.1.2 - API Level 16         | AVD Name        | Target Name                                | Platfor API Le CPU/ABI    | Create                                                                                                    |                                                                |
| CPU/ABE             | Intel Atom (x86)                     | MyAS            | SUSTa Android 4.1.2                        | 4.1.2 16 Intel Atom (x8   | 96) Start                                                                                                    |                                                                |
| Keyboard:           | Hardware keyboard present            | MyG             |                                            |                           | 6)                                                                                                    |                                                                |
| Skin:               | Skin with dynamic hardware controls  | MyH             | U Launch Options                           |                           | 6)                                                                                                    |                                                                |
| Front Camera:       | Emulated •                           | New/            |                                            |                           | 6)                                                                                                    |                                                                |
| Back Camera:        | Emulated •                           |                 | Skin: 1280x800                             |                           | Delete                                                                                                    |                                                                |
|                     |                                      |                 | Density: 320                               |                           | Details                                                                                                    |                                                                |
| Memory Options:     | RAM: 512 VM Heap: 128                | 😡 5554:My       | Scale display to real                      | size                      |                                                                                                    |                                                                |
| Internal Charges    |                                      | <               |                                            |                           |                                                                                                    | <sup>36</sup> / 🙆 4:36 👩 👩 🎯                                   |
| internal storage:   | 200 MiB -                            | Q Gouge         |                                            |                           |                                                                                                    | line to the                                                    |
| SD Card:            |                                      |                 | Screen Size (in):                          | 10.1                      |                                                                                                    | 0000                                                           |
|                     | ● Size: 200 Mi8 ▼                    |                 | Monitor dpi:                               | 96 ?                      |                                                                                                    |                                                                |
|                     | Pile:                                |                 | C 1                                        | 0.64                      |                                                                                                    |                                                                |
| Emulation Options   | Entranket Without ONL                | U.              | Scale:                                     | 0.64                      |                                                                                                    | Berlinen Schlenet<br>Der sine skystal kontensit is gewein ages |
|                     |                                      |                 | Wipe user data                             |                           |                                                                                                    |                                                                |
| Overnde the exit    | sting AVD with the same free a       | -               |                                            |                           |                                                                                                    |                                                                |
|                     |                                      | anifes          | Launch from shaps                          | not                       |                                                                                                    |                                                                |
|                     |                                      | blem            | Save to snapshot                           |                           |                                                                                                    |                                                                |
|                     | QK Cancel                            |                 |                                            |                           |                                                                                                    |                                                                |
|                     |                                      | d Filte         |                                            |                           |                                                                                                    |                                                                |
|                     | sg.                                  | nus.G           | Launch                                     | Cancel                    |                                                                                                    |                                                                |
|                     |                                      |                 |                                            |                           |                                                                                                    |                                                                |
|                     |                                      |                 | Camera                                     |                           |                                                                                                    |                                                                |
|                     |                                      |                 |                                            |                           |                                                                                                    |                                                                |
|                     |                                      |                 |                                            |                           | State of the local division of the local division of the local div |                                                                |

# **SDK Version Mapping Convention**

| Platform Version                              | API Level | VERSION_CODE           | Notes               |
|-----------------------------------------------|-----------|------------------------|---------------------|
| Android 4.4                                   | 19        | KITKAT                 | Platform Highlights |
| Android 4.3                                   | 18        | JELLY_BEAN_MR2         | Platform Highlights |
| Android 4.2, 4.2.2                            | 17        | JELLY_BEAN_MR1         | Platform Highlights |
| Android 4.1, 4.1.1                            | 16        | JELLY_BEAN             | Platform Highlights |
| Android 4.0.3, 4.0.4                          | 15        | ICE_CREAM_SANDWICH_MR1 | Platform Highlights |
| Android 4.0, 4.0.1, 4.0.2                     | 14        | ICE_CREAM_SANDWICH     |                     |
| Android 3.2                                   | 13        | HONEYCOMB_MR2          |                     |
| Android 3.1.x                                 | 12        | HONEYCOMB_MR1          | Platform Highlights |
| Android 3.0.x                                 | 11        | HONEYCOMB              | Platform Highlights |
| Android 2.3.4<br>Android 2.3.3                | 10        | GINGERBREAD_MR1        | Platform Highlights |
| Android 2.3.2<br>Android 2.3.1<br>Android 2.3 | 9         | GINGERBREAD            |                     |
| Android 2.2.x                                 | 8         | FROYO                  | Platform Highlights |
| Android 2.1.x                                 | 7         | ECLAIR_MR1             | Platform Highlights |
| Android 2.0.1                                 | 6         | ECLAIR_0_1             |                     |
| Android 2.0                                   | 5         | ECLAIR                 |                     |
| Android 1.6                                   | 4         | DONUT                  | Platform Highlights |
| Android 1.5                                   | 3         | CUPCAKE                | Platform Highlights |
| Android 1.1                                   | 2         | BASE_1_1               |                     |
| Android 1.0                                   | 1         | BASE                   |                     |

http://developer.android.com/guide/topics/manifest/uses-sdk-element.html#ApiLevels

#### **API Level**

| Home SDK                                                                                                    | ev Guide Reference Resources Videos Blog                                                                                                    | Filter by API Level: 13 💌                                                                 |
|----------------------------------------------------------------------------------------------------|----------------------------------------------------------------------------------------------------|-------------------------------------------------------------------------------------------|
| android.graphics.drawable<br>android.graphics.drawable.shapes<br>android.hardware<br>android.hardware.usb<br>android.inputmethodservice<br>android.inputmethodservice<br>android.location<br>android.media.audiofx<br>android.media.audiofx<br>android.met<br>android.net<br>android.net.ntp<br>android.net.sin | <ul> <li>the device supports the time tapse profile quality level <u>QUALITY_TIME_LAPSE_10B0P</u> but can playback a application might want to capture an auxiliary video of resolution 480p using this call.</li> <li>Parameters         <ul> <li>fd an open file descriptor to be written into.</li> </ul> </li> <li>public void setCamera (Camera c)         <ul> <li>Sets a Camera to use for recording. Use this function to switch quickly between preview and capture mode the camera object. Must call before prepare().</li> <li>Parameters</li> </ul> </li> </ul> | It most 460p, the<br>Since: API Level 3<br>without a teardown of                          |
| android.net.wifi<br>android.nfc<br>android.nfc.tech                                                                                                    | c the Camera to use for recording public void setCaptureRate (double fps)                                                                                                    | Since: API Level 11                                                                       |
| AudioTrack<br>CamcorderProfile<br>CameraProfile                                                                                                    | <ul> <li>Set video frame capture rate. This can be used to set a different video frame capture rate than the recorded Currently this works only for time lapse mode.</li> <li>Parameters</li> </ul>                                                                                                    | vid∌o's playback rate.                                                                    |
| ExifInterface<br>FaceDetector<br>FaceDetector.Face<br>JetPlayer<br>MediaMetadataRetriever<br>MediaPlayer                                                                                                    | fps Rate at which frames should be captured in frames per second. The fps can go as low as desi fastest fps will be limited by the hardware. For resolutions that can be captured by the video ca fps can be computed using <u>getPreviewFpsRange(int[])</u> . For higher resolutions the fast more restrictive. Note that the recorder cannot guarantee that frames will be captured at the gir camera/encoder limitations. However it tries to be as close as possible.                                                                                                   | red. However the<br>amera, the fastest<br>est fps may be<br>ven rate due to<br>≡          |
| MediaRecorder<br>MediaRecorder.AudioEncoder<br>MediaRecorder.AudioSource<br>MediaRecorder.OutputFormat<br>MediaRecorder.VideoEncoder<br>MediaRecorder.VideoSource<br>MediaScannerConnection                                                                                                    | public void setMaxDuration (int max_duration_ms) Sets the maximum duration (in ms) of the recording session. Call this after setOutFormat() but before prepareaches the specified duration, a notification will be sent to the <u>MediaRecorder.OnInfoListener</u> with <u>MEDIA_RECORDER_INFO_MAX_DURATION_REACHED</u> and recording will be stopped. Stopping happens a is no guarantee that the recorder will have stopped by the time the listener is notified.                                                                                                    | Since: API Level 3<br>are(). After recording<br>a 'what" code of<br>syr chronously, there |
| Ringtone<br>RingtoneManager<br>SoundPool                                                                                                    | Parameters<br>max_duration_ms the maximum duration in ms (if zero or negative, disables the duration limit)                                                                                                    |                                                                                           |

API Level of built-in methods indicates that it work only with android version with API level equal or above that value. E.g. 13 here

#### Step-3: Creating a Sample App

| (                                                           | 🕡 Java - ADT       |                 |                    |                             |  |
|-------------------------------------------------------------|--------------------|-----------------|--------------------|-----------------------------|--|
| <ul> <li>"Hello CS5748"</li> </ul>                          | File Edit Refactor | Source Navigate | Search Project Run | Window Help                 |  |
|                                                             | New                |                 | Alt+Shift+N ►      | 😫 Java Project              |  |
|                                                             | Open File          |                 |                    | Android Application Project |  |
|                                                             | Close              |                 | Ctrl+W             | Project                     |  |
| O New Android Application                                   |                    |                 |                    |                             |  |
| New Android Application                                     |                    |                 |                    |                             |  |
| Creates a new Android Application                           |                    |                 |                    |                             |  |
| Application Name: HelloWorld                                |                    |                 |                    |                             |  |
| Project Name: HelloWorld                                    |                    |                 |                    |                             |  |
| Package Name: sg.edu.nus.comp.cs5248.helloworld             |                    |                 |                    |                             |  |
| Minimum Required SDK: @ API8: Android 2.2 (Frovo)           | -                  |                 |                    |                             |  |
| Target SDK: <sup>1</sup> API16: Android 4.1 (Jelly Bean)    | -                  |                 |                    |                             |  |
| Compile With: API16: Android 4.1 (Jelly Bean)               | •]                 |                 |                    |                             |  |
| Theme: Holo Light with Dark Action Bar                      | •                  |                 |                    |                             |  |
|                                                             |                    |                 |                    |                             |  |
| $\bigcirc$ Choose the base theme to use for the application |                    |                 |                    |                             |  |
|                                                             |                    |                 |                    |                             |  |
|                                                             |                    |                 |                    |                             |  |
|                                                             |                    |                 |                    |                             |  |
|                                                             |                    |                 |                    |                             |  |
| (?) < Back Next > Finite                                    | ish Cancel         |                 |                    |                             |  |
|                                                             |                    | · .             |                    |                             |  |

#### Step-3: Creating a Sample App

|                                                  | 🕠 Java - ADT                                                            |                             |
|--------------------------------------------------|-------------------------------------------------------------------------|-----------------------------|
|                                                  | CC2/Q" File Edit Refactor Source Navigate Search Project Run            | Window Help                 |
|                                                  | JJZTO New Alt+Shift+N ►                                                 | 😰 Java Project              |
|                                                  | Open File                                                               | Android Application Project |
|                                                  | Close Ctrl+W                                                            | Project                     |
| O New Android Application                        |                                                                         |                             |
| New Android Application                          | 🕡 New Android Application                                               |                             |
| Creates a new Android Application                | New Android Application                                                 |                             |
| Application Name:  HelloWorld                    | Configure Project                                                       |                             |
| Project Name:  HelloWorld                        | ✓ Create custom launcher icon                                           |                             |
| Package Name:  sg.edu.nus.comp.cs5248            | ✓ Create activity                                                       |                             |
| Minimum Required SDK: API 8: Android 2.2 (Froyo  | Mark this project as a library                                          |                             |
| Target SDK: 0 API 16: Android 4.1 (Jelly         | ✓ Create Project in Workspace                                           |                             |
| Compile With: API 16: Android 4.1 (Jelly         | Location: D:\adt-bundle-windows-x86-20140702\examples\HelloWorld Browse |                             |
| Theme: I Holo Light with Dark Act                | -Working sets                                                           |                             |
| Characteristic base the use for the survivation  | Add project to working sets                                             |                             |
| Choose the base theme to use for the application | Working sets: Select                                                    |                             |
|                                                  |                                                                         |                             |
|                                                  |                                                                         |                             |
|                                                  |                                                                         |                             |
|                                                  |                                                                         |                             |
| (?) < Bad                                        |                                                                         |                             |
|                                                  | Cancel                                                                  |                             |
|                                                  |                                                                         |                             |

#### Step-3: Creating a Sample App

|                                                  | 🕠 Java - ADT                                      |                                                |               |                             |
|--------------------------------------------------|---------------------------------------------------|------------------------------------------------|---------------|-----------------------------|
| • "Hello C                                       | SS748" File Edit Refactor                         | Source Navigate Search                         | Project Run   | Window Help                 |
|                                                  |                                                   |                                                | Alt+Shift+N ► | 🖄 Java Project              |
|                                                  | Open File                                         |                                                |               | Android Application Project |
|                                                  | Close                                             |                                                | Ctrl+W        | Project                     |
| 🕠 New Android Application                        |                                                   | <b>_</b> ]                                     |               |                             |
| New Android Application                          | Wew Android Application                           | ~                                              |               |                             |
| Creates a new Android Application                | New Android Application                           | O New Android Application                      |               |                             |
| Application Name:  HelloWorld                    | Configure Project                                 | Empty Activity<br>Creates a new empty activity |               |                             |
| Project Name:  HelloWorld                        | Create custom launcher icon                       |                                                |               |                             |
| Package Name: sg.edu.nus.comp.cs5248             | Create activity                                   |                                                |               | ( <b>_</b> : )              |
| Minimum Required SDK: API 8: Android 2.2 (Froyo  | Mark this project as a library                    |                                                |               |                             |
| Target SDK: API 16: Android 4.1 (Jelly           | Create Project in Workspace                       | Activity Name® Activity hello world            |               |                             |
| Compile With: API 16: Android 4.1 (Jelly         | Location: D:\adt-bundle-windows-x86-20140702\exam |                                                |               |                             |
| Theme: Holo Light with Dark Act                  |                                                   |                                                |               |                             |
|                                                  | Working sets                                      | -                                              |               |                             |
| Choose the base theme to use for the application | Add project to working sets                       | ♀ The name of the activity class to cre        | eate          |                             |
|                                                  | Working sets:                                     | -                                              |               |                             |
|                                                  |                                                   |                                                |               |                             |
|                                                  |                                                   |                                                |               |                             |
|                                                  |                                                   |                                                |               |                             |
|                                                  |                                                   |                                                |               |                             |
|                                                  |                                                   |                                                |               |                             |
| L'                                               | (?) < Back                                        |                                                |               |                             |
| l                                                |                                                   | (?)                                            | < Back        | Next > Finish Cancel        |

# Eclipse > New > Android Project

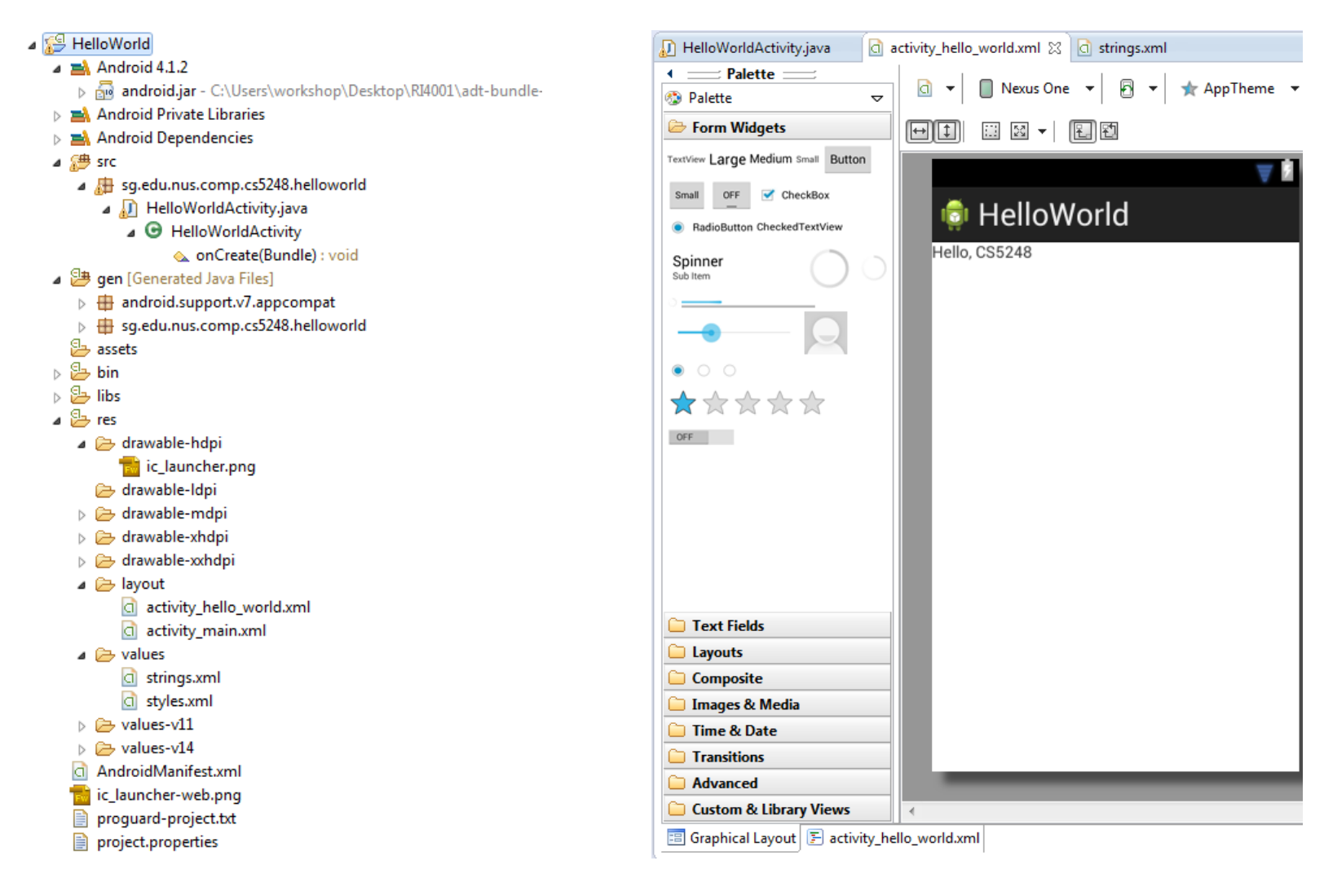

# The Manifest File

- Identify any user permissions the application requires
- Declare the minimum <u>API Level</u> required by the application
- Declare hardware and software features used or required by the application
- API libraries the application needs to be linked

#### The Manifest file

| Java - HelloWorld/AndroidManifest.xml - Eclipse       |                                                                                                |
|-------------------------------------------------------|------------------------------------------------------------------------------------------------|
| File Edit Refactor Source Navigate Search Project Run | Window Help                                                                                    |
| r 1 - 1 = 1 = 1 = 1 - 1 - 1 - 1 - 1 - 1 -             | < 券 ▼ 🖸 ▼ 💁 ▼ 🔮 🧭 ▼ 🤔 🖋 ▼ — 🖢 ▼ 🖗 ▼ 🗢 マ 🗢 ▼   🗃                                                |
| 📙 Package Explorer 🔀 📄 🖨 🗖                            | 🚺 HelloWorldActivity.java 🔄 activity_hello_world.xml 🔄 HelloWorld Manifest 🔀                   |
| 🔺 🚰 HelloWorld                                        | 1 xml version="1.0" encoding="utf-8"?                                                          |
| Android 4.1.2                                         | 2⊖ <manifest <="" th="" xmlns:android="http://schemas.android.com/apk/res/android"></manifest> |
| Android Private Libraries                             | 3 package="sg.edu.nus.comp.cs5248.helloworld"                                                  |
|                                                       | <pre>4 android:versionCode="1"</pre>                                                           |
|                                                       | 5 android:versionName="1.0" >                                                                  |
| gen [Generated Java Files]                            | 6                                                                                              |
| 🗁 assets                                              | 7 Kuses-sdk                                                                                    |
| > 🔁 bin                                               | 8 android:minSdkVersion="8"                                                                    |
| > 🔁 libs                                              | 9 android:targetSdkVersion="16" />                                                             |
| D 📴 res                                               |                                                                                                |
| Android Manifect yml                                  | 11 Kapplication                                                                                |
| AndroidManirest.xmi                                   | 12 android:allowBackup="true"                                                                  |
| ic_launcher-web.png                                   | 13 android:lcon= @drdwdble/ic_iduncher                                                         |
| proguard-project.txt                                  | 14 android: label= @string/app_name                                                            |
| project.properties                                    | 15 android: theme= @style/Appineme >                                                           |
|                                                       | 17 and noid unamer" Hell olderlight utu"                                                       |
|                                                       | 18 android:label="Actring/app.name" >                                                          |
|                                                       | 19 (intent-filter)                                                                             |
|                                                       | 20 <action and="" roid:name="and roid intent action MAIN"></action>                            |
|                                                       |                                                                                                |
|                                                       | 22 <pre>22 <category android:name="android.intent.category.LAUNCHER"></category></pre>         |
|                                                       | 23                                                                                             |
|                                                       | 24                                                                                             |
|                                                       | 25                                                                                             |
|                                                       | 26                                                                                             |
|                                                       | 27                                                                                             |

# Default.properties

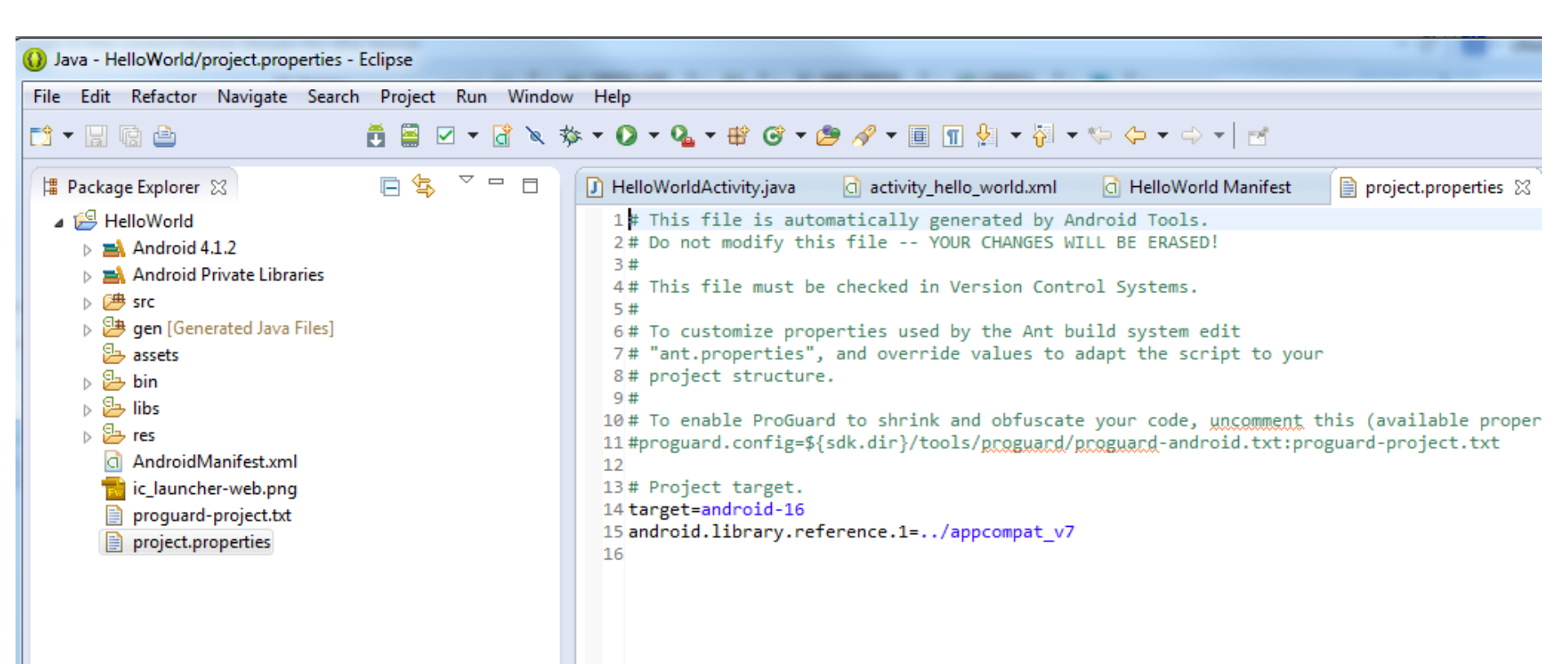

#### Main Activity Class

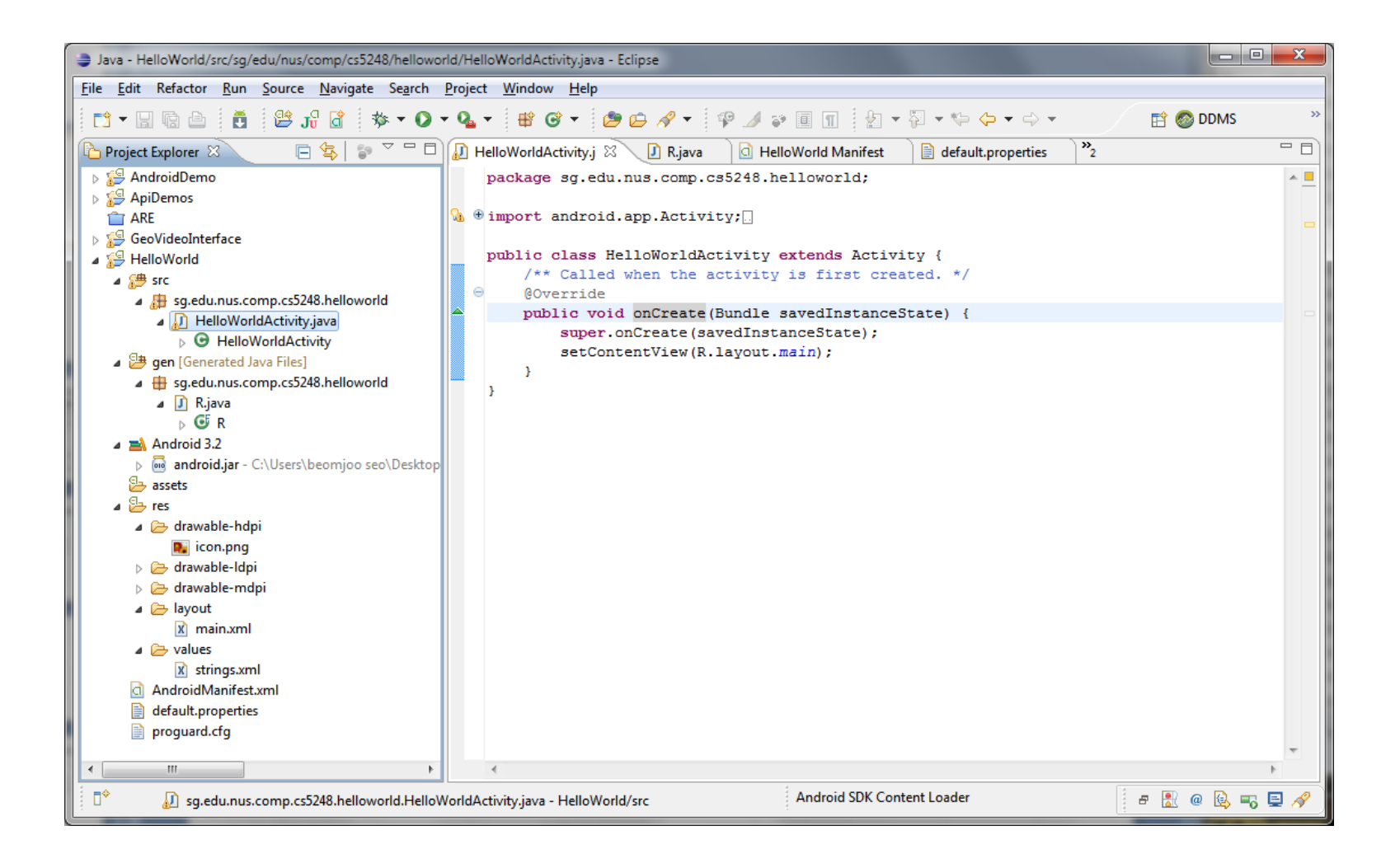

# **Graphical Layout Editor**

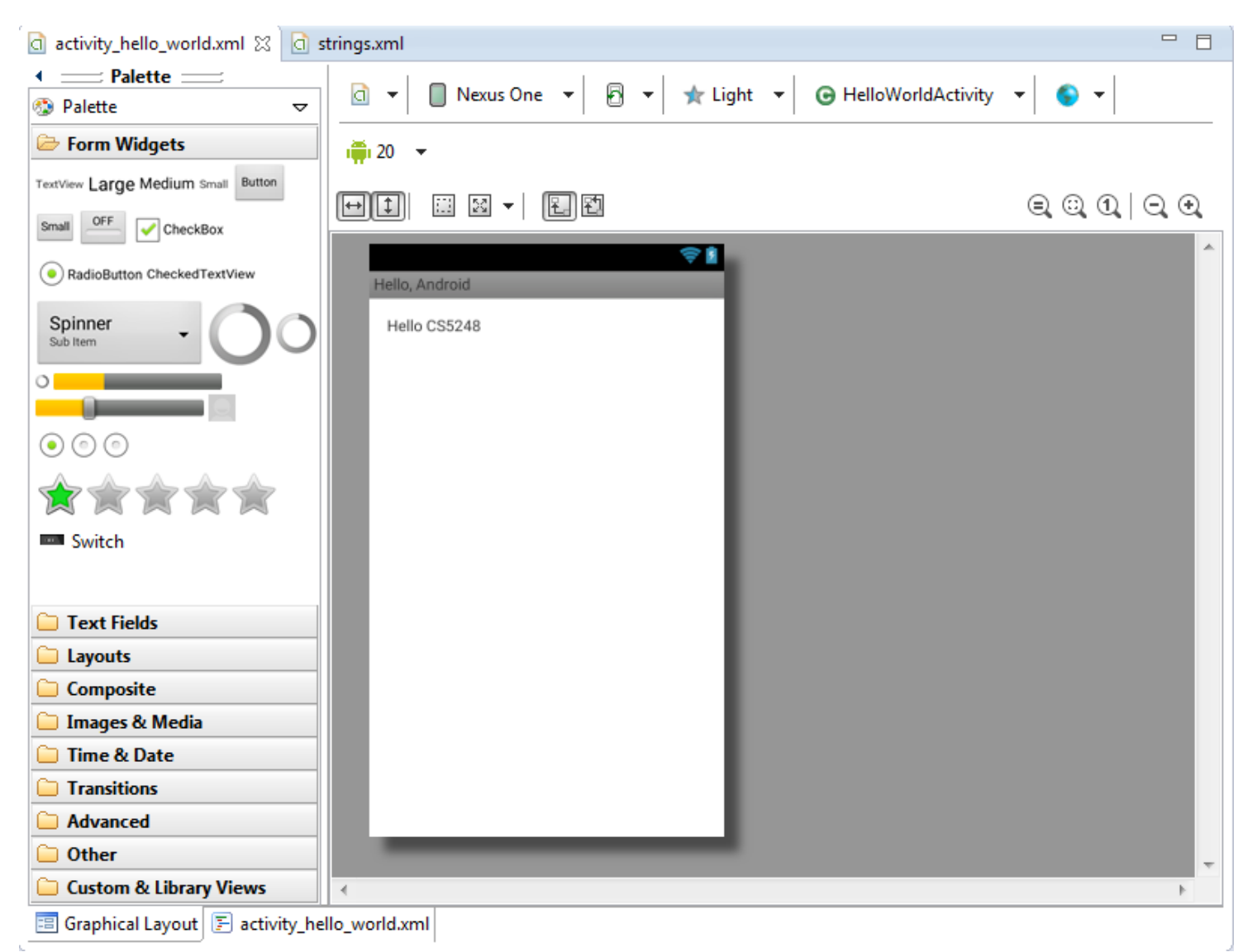

# XML Layout File

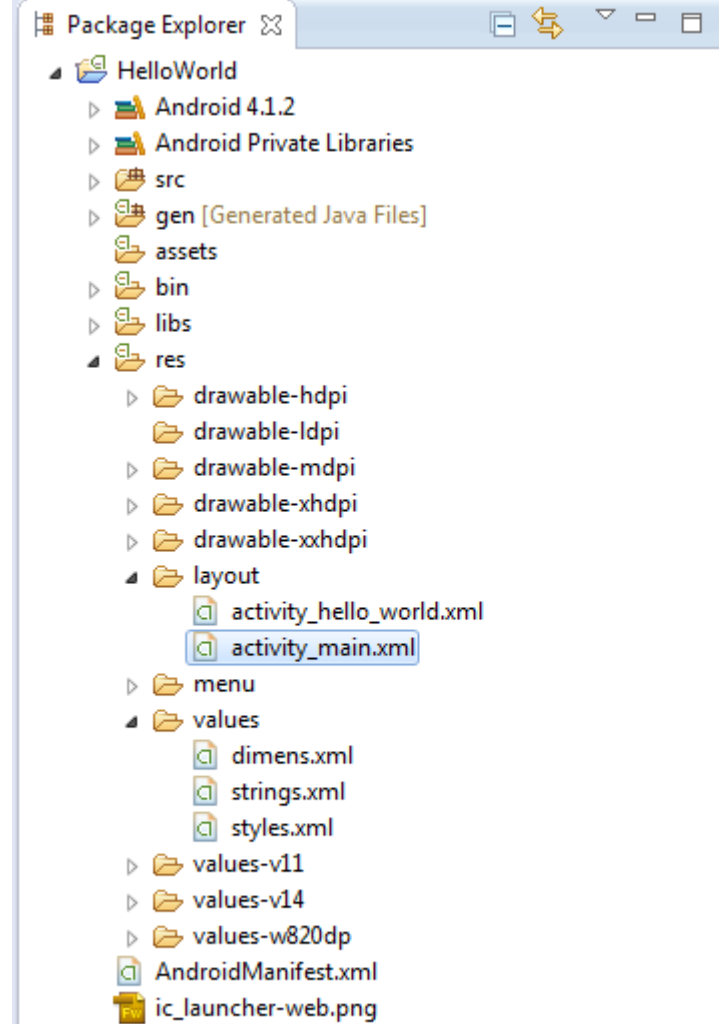

- proguard-project.txt
- project.properties

| J | Hel | HelloWorldActivity.java 💿 strings.xml                                                                                                    | 👌 activity_main.xml 🛛  |     |
|---|-----|----------------------------------------------------------------------------------------------------|------------------------|-----|
|   | 1   | <pre>1 <relativelayout <="" th="" xmlns:android="ht&lt;/pre&gt;&lt;/th&gt;&lt;th&gt;tp://schemas.android.&lt;/th&gt;&lt;th&gt;com/apk/res/android"></relativelayout></pre> |                        |     |
|   | 2   | <pre>2 xmlns:tools="http://schemas.a</pre>                                                                                                    | ndroid.com/tools"      |     |
|   | 3   | 3 android:layout_width="match_p                                                                                                    | arent"                 |     |
|   | 4   | 4 android:layout_height="match_                                                                                                    | parent"                |     |
|   | 5   | 5 tools:context="\${relativePack                                                                                                    | age}.\${activityClass} | " > |
|   | 6   | 6                                                                                                    |                        |     |
|   | 7   | 7 <textview< th=""><th></th><th></th></textview<>                                                                                                    |                        |     |
|   | 8   | 8 android:layout_width="wra                                                                                                    | p_content"             |     |
|   | 9   | 9 android:layout_height="wr                                                                                                    | ap_content"            |     |
| 1 | 10  | IO android:text="@string/hel                                                                                                    | lo_world" />           |     |
| 1 | 11  | 11                                                                                                    |                        |     |

</RelativeLayout> 

#### Value Resources

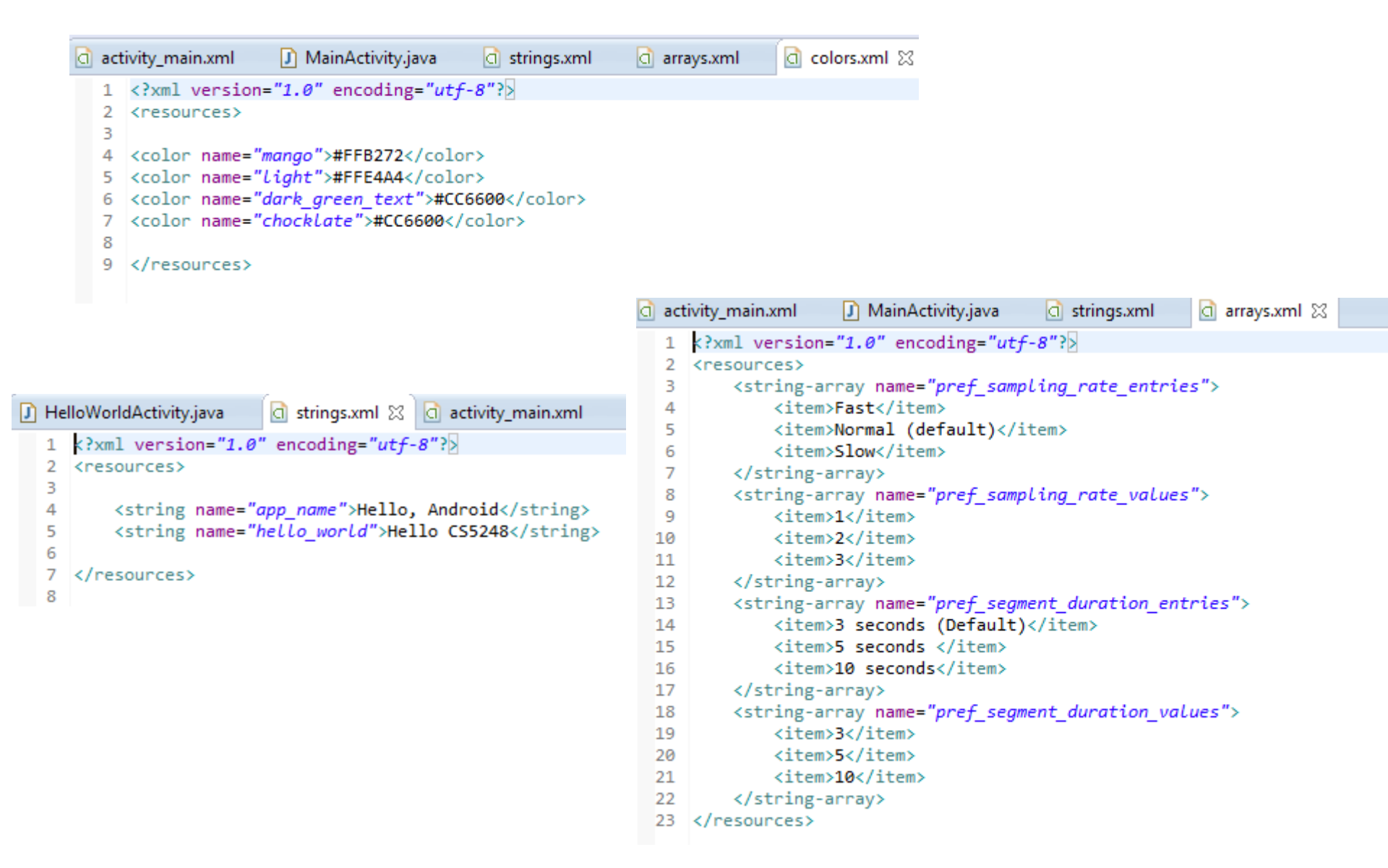

# R.java

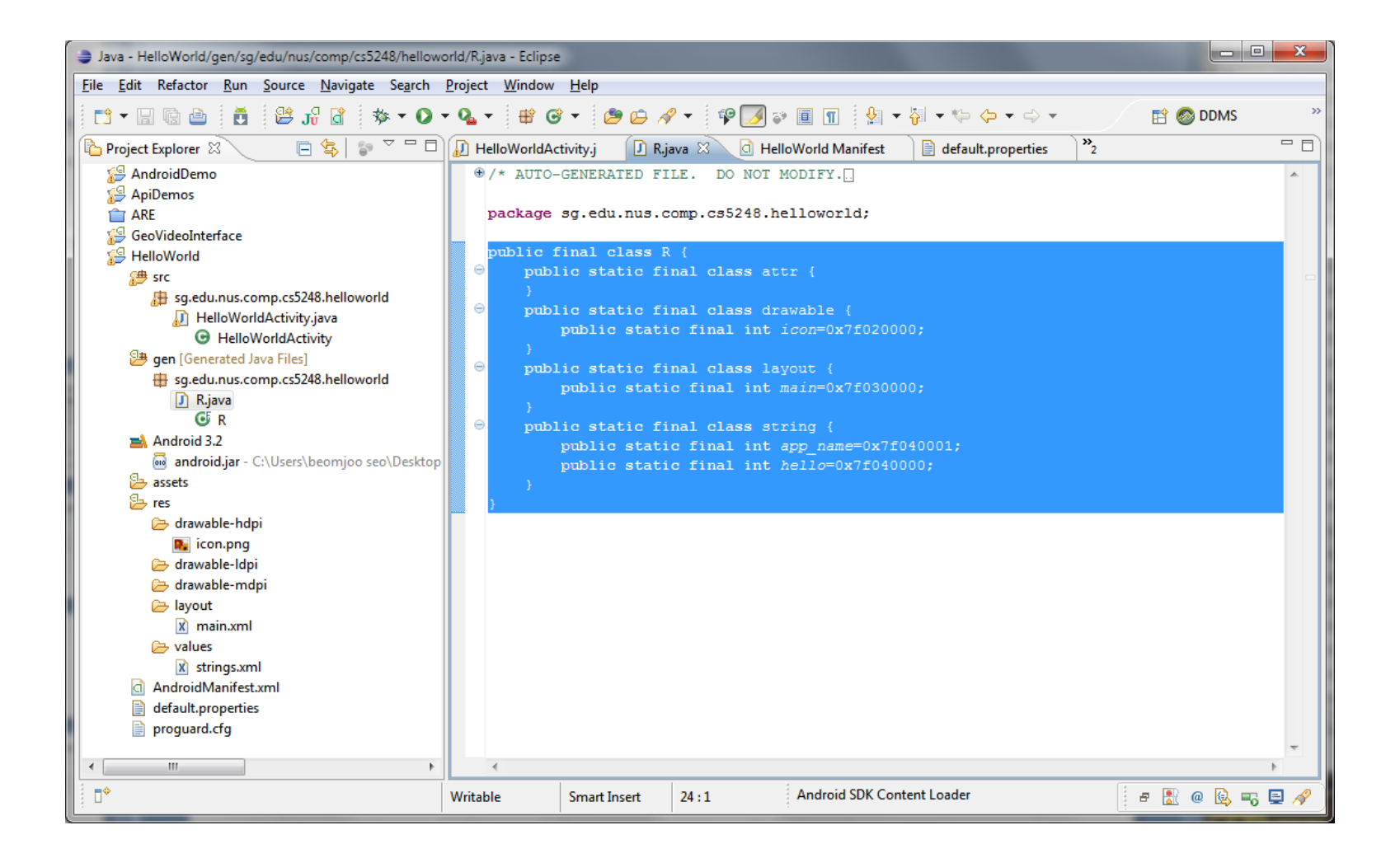

# **Building App**

#### **Building Process**

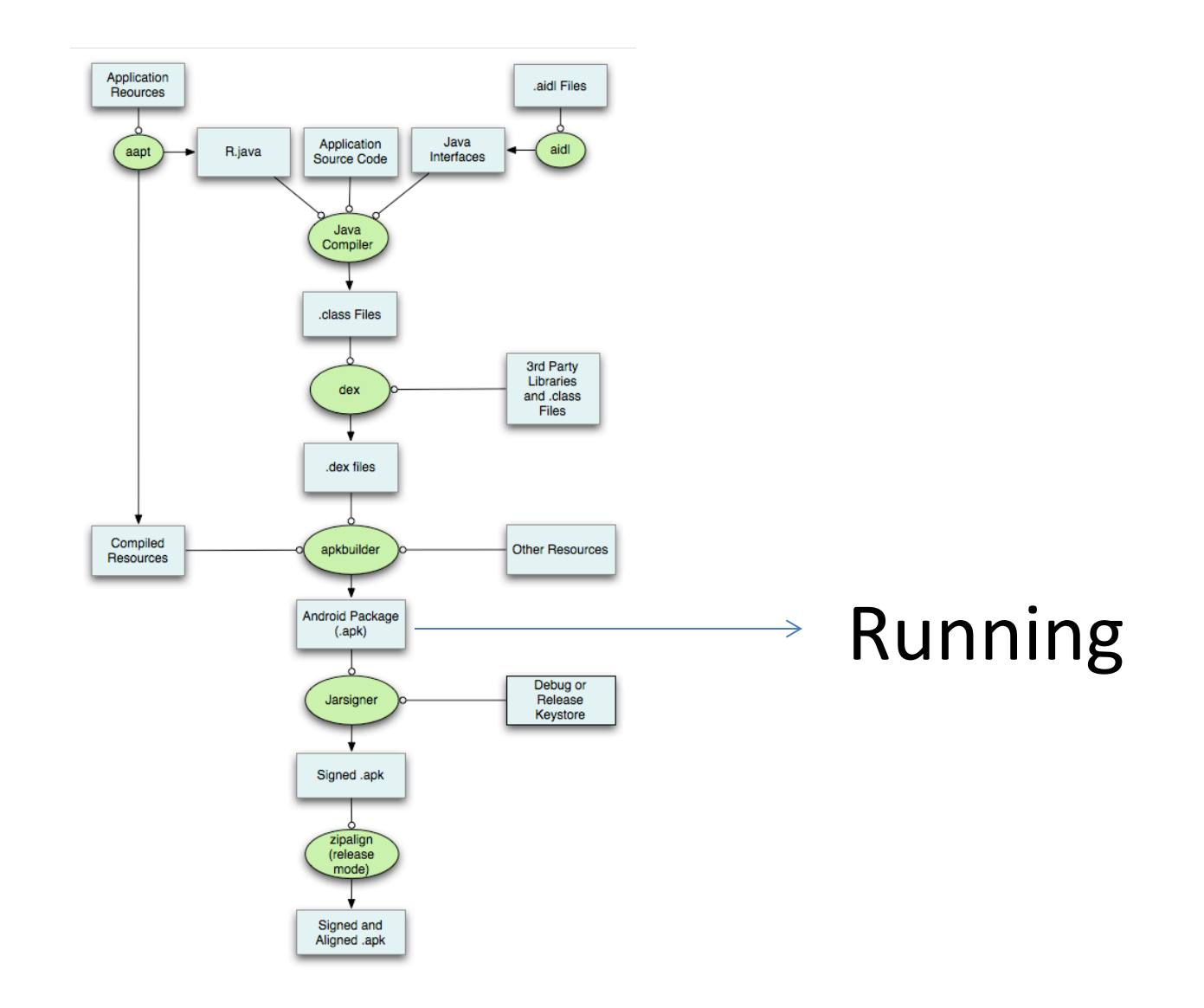

#### No Android Device ?

|                  | <ul> <li>An</li> <li>Select</li> <li>Ch</li> </ul> | droid Device Choos<br>a device compatibl<br>oose a running And | er<br>le with target Androic<br>Iroid device | 13.2.        |           |         |                  |
|------------------|----------------------------------------------------|----------------------------------------------------------------|----------------------------------------------|--------------|-----------|---------|------------------|
| ndroid AVD Error | ◯ Lau                                              | Serial Number                                                  | l Virtual Device                             | AVD Name     | Target    | Debug   | State            |
| Yes <u>No</u>    |                                                    | AVD Name                                                       | Target Name<br>No AVD available              | Platform<br> | API Level | CPU/ABI | Details<br>Start |
|                  |                                                    |                                                                |                                              |              |           | ОК      |                  |

# Install USB Driver !!!

# **USB Driver Installation**

- 1. Install OEM USB Driver from ASUS website.
  - http://support.asus.com/download/ and search by Transformer
- 2. Update Driver Software from Device Manager

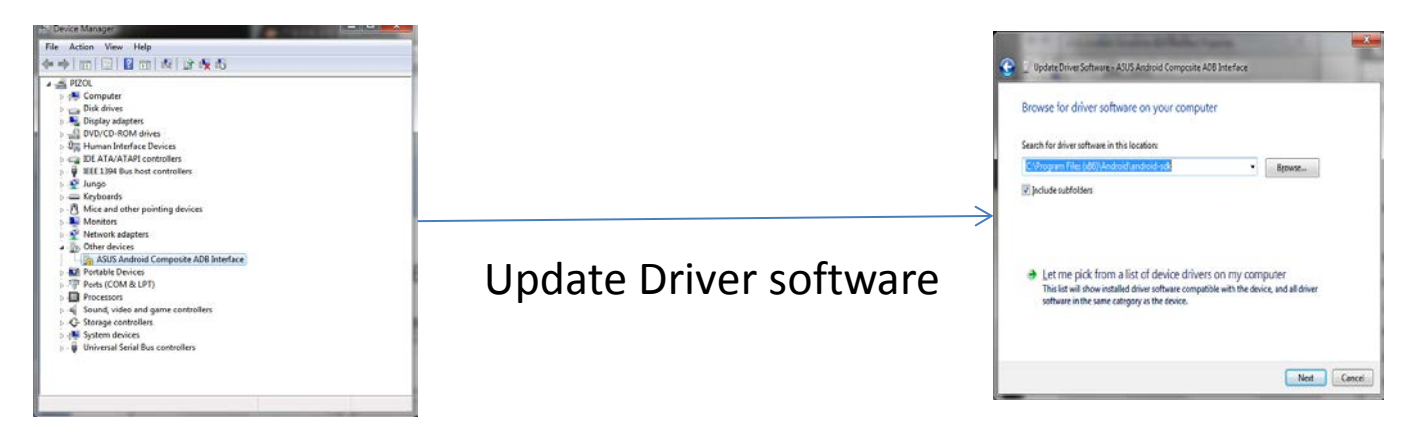

3. Locate USB Driver folder

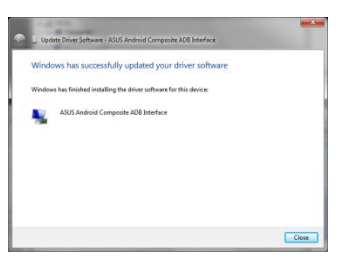

4. Enable USB Debugging at Transformer

# Enabling USB debugging

|                       |                                                                                      | 📚 📑 2% 🛢 53% 5:18 |
|-----------------------|--------------------------------------------------------------------------------------|-------------------|
| Developer options     |                                                                                      | ON                |
| L Security            | Process Stats                                                                        |                   |
| A Language & input    | Geeky stats about running processes                                                  |                   |
| D Backup & reset      |                                                                                      |                   |
| ACCOUNTS              | Debug mode when USB is connected                                                     | ✓                 |
| 8 Google              | Revoke USB debugging authorizations                                                  |                   |
| + Add account         | Power menu bug reports                                                               |                   |
| SYSTEM                | Include option in power menu for taking a bug report                                 |                   |
| 🖋 Performance         | Allow mock locations Allow mock locations                                            |                   |
| MediaScanner Filters  | Select debug app                                                                     |                   |
| ① Date & time         | No debug application set                                                             |                   |
| 🖐 Accessibility       | Wait for debugger Debugged application waits for debugger to attach before executing | Ū.                |
| ▲ SuperSU             | Verify apps over USB<br>Check apps installed via ADB/ADT for harmful behavior.       |                   |
| 🖶 Printing            | Wireless display certification                                                       |                   |
| { } Developer options | Show options for wireless display certification                                      |                   |
| ① About tablet        | Show touches                                                                         |                   |
|                       |                                                                                      |                   |

#### After Successful USB Driver Installation

#### <sdk>/tools/ddms.bat

|                                                                                                    |                                         |                                                                                                    | Info                                                                                                    | Threads VM Heap                                                                                                    | p Allocation Tracker                                                                                                    | Sysinfo                                                                                                    | Emulator Contro                                                                                                    | Event L                                                                                |
|----------------------------------------------------------------------------------------------------|-----------------------------------------|----------------------------------------------------------------------------------------------------|----------------------------------------------------------------------------------------------------|----------------------------------------------------------------------------------------------------|----------------------------------------------------------------------------------------------------|----------------------------------------------------------------------------------------------------|----------------------------------------------------------------------------------------------------|----------------------------------------------------------------------------------------|
| lame                                                                                                    | On                                      | line                                                                                                    | 3.2 DDM<br>App<br>VM ^<br>Proc<br>Supp<br>Supp                                                                              | I-aware?<br>description:<br>version:<br>ess ID:<br>corts Profiling Control:<br>borts HPROF Control:                                                                                                    | -                                                                                                    |                                                                                                    |                                                                                                    |                                                                                        |
|                                                                                                    |                                         |                                                                                                    |                                                                                                    |                                                                                                    |                                                                                                    |                                                                                                    |                                                                                                    |                                                                                        |
| ► 🔐 — 🛞 🔞 (<br>Log<br>Time                                                                                                    | "<br>D 🤗                                | Pid                                                                                                    | tag                                                                                                    | Message                                                                                                    |                                                                                                    |                                                                                                    |                                                                                                    |                                                                                        |
| ► 🔐 — 🕑 🛈 (<br>Log<br>Time<br>09-22 01:29:29.400                                                                                                    | "<br>D 📀<br>D                           | Pid<br>132                                                                                                    | tag<br>AlarmManager                                                                                                    | Message<br>Triggered Alarm 40b                                                                                                    | 79760 ELAPSED_REALT                                                                                                    | TIME_WAk                                                                                                    | EUP IntentSender                                                                                                    | 411e83                                                                                 |
| Log<br>Time<br>09-22 01:29:29.400<br>09-22 01:29:29.410                                                                                                    | "<br>D 🛞<br>D<br>D                      | Pid<br>132<br>132                                                                                                    | tag<br>AlarmManager<br>AlarmManager                                                                                         | Message<br>Triggered Alarm 40b<br>Added alarm Alarm(4                                                                                                    | 797b0 ELAPSED_REAL1<br>409f1ed8 type 2 androi                                                                                                    | TIME_WAk                                                                                                    | EUP IntentSender                                                                                                    | 411e83<br>_WAKE                                                                        |
| ► ■ ● ● ● ● ● ● ● ● ● ● ● ● ● ● ● ● ● ●                                                                                                    | "<br>D 🛞<br>D<br>D<br>I                 | Pid 132 132                                                                                                    | tag<br>AlarmManager<br>AlarmManager<br>ActivityManager                                                                      | Message<br>Triggered Alarm 40b<br>Added alarm Alarm(4<br>Stating: Intent { act=                                                                                                    | 79760 ELAPSED_REAL1<br>409f1.ed8 type 2 androi<br>android.intent.action.                                                                                                    | TIME_WAk<br>id} type:EL<br>.VIEW dat=                                                                                                   | (EUP IntentSender<br>APSED_REALTIME<br>= market://search?(                                                                                                    | 411e83<br>_WAKE<br>q=pna                                                               |
| ► ■ ● ● ● ● ● ● ● ● ● ● ● ● ● ● ● ● ● ●                                                                                                    | D O I I I                               | F                                                                                                    | tag<br>AlarmManager<br>AlarmManager<br>ActivityManager                                                                      | Message<br>Triggered Alarm 40b<br>Added alarm Alarm(<br>Starting: Intent { act=<br>Start proc com.goog                                                                                                    | 797b0 ELAPSED_REAL1<br>409f1ed8 type 2 androi<br>= android.intent.action.<br>le.android.finsky for a                                                                                                   | TIME_WAk<br>id} type:EL<br>.VIEW dat=<br>ctivity con                                                                                    | (EUP IntentSender<br>APSED_REALTIME<br>=market://search?<br>n.google.android.f                                                                                       | 411e83<br>WAKE<br>1= pna<br>insky/                                                     |
| ► ₩ -                                                                                                    | D OO<br>D<br>D<br>I<br>I<br>W           | pid       132       132       132       132       132       132       132                                                                                                    | tag<br>AlarmManager<br>AlarmManager<br>AtivityManager<br>InputManager                                                       | Message<br>Triggered Alarm 40b<br>Added alarm Alarm{4<br>Starting: Intent { act<br>Start proc com.goog<br>Window already focc                                                                                                    | 797b0 ELAPSED_REAL1<br>409f1ed8 type 2 androi<br>android.intent.action<br>e.android.finsky for ar<br>used, ignoring focus g                                                                            | TIME_WAk<br>id} type:EL<br>VIEW dat=<br>ctivity con<br>ain of: cor                                                                      | (EUP IntentSender<br>APSED_REALTIME<br>market://search?<br>n.google.android.<br>n.android.internal.                                                                  | 411e83<br>_WAKE<br>q= pna<br>insky/<br>view.IIn                                        |
| ► ■ ● ● ● ● ● ● ● ● ● ● ● ● ● ● ● ● ● ●                                                                                                    | D OO<br>D<br>I<br>I<br>W<br>I           | pid       132       132       132       132       132       132       132       132       132       132       132                                                                                                    | tag<br>AlarmManager<br>ActivityManager<br>ActivityManager                                                                   | Message<br>Triggered Alarm 40b<br>Added alarm Alarm(4<br>Starting: Intent { act=<br>Start proc.com.goog<br>Window already foct<br>Starting: Intent { act=                                                                         | 797b0 ELAPSED_REAL1<br>409f1ed8 type 2 androi<br>android.intent.action.<br>Je.android.finsky for a<br>android.intent.action.                                                                           | TIME_WAk<br>id} type:EL<br>VIEW dat=<br>ctivity con<br>ain of: cor<br>VIEW dat=                                                         | (EUP IntentSender)<br>APSED_REALTIME<br>:market://search?<br>aodroid.internal<br>android.internal                                                                    | 411e83<br>_WAKE<br>q= pna<br>insky/<br>view.IIn<br>q= pna                              |
| Image         Image         Image           Up         201:29:29.400         09-22 01:29:29.400           09-22 01:29:30.050         09-22 01:29:30.050         09-22 01:29:30.100           09-22 01:29:30.110         09-22 01:29:30.120         09-22 01:29:30.120           09-22 01:29:30.260         09-22 01:29:31.210         09-22 01:29:31.210                                                                                          | D O                                     | pid           132           132           132           132           132           132           132           132           132           132           132           132           132           132           132           132                                                                       | tag<br>AlarmManager<br>ActivityManager<br>ActivityManager<br>ActivityManager                                                | Message<br>Triggered Alarm 40b<br>Added alarm Alarm(4<br>Start ing: com.goog<br>Window already focu<br>Start ing: junket 1 (atc.<br>Starting: junket 1 (atc.)                                                                     | 797b0 ELAPSED_REAL<br>409fled8 type 2 androi<br>android.intent.action<br>leandroid.finsky for a<br>seed, ignoring focus g<br>android.intent.action<br>-focused client com                              | TIME_WAR<br>id} type:EL<br>.VIEW dat=<br>ctivity con<br>ain of: cor<br>.VIEW dat=<br>android.in                                         | EUP IntentSender/<br>APSED_REALTIME<br>:market://search?<br>n.google.android.f<br>.android.internal<br>:market://search?<br>ternal.view.linputh                      | 411e83<br>_WAKE<br>q= pna<br>insky/<br>view.IIn<br>q= pna<br>Aethod                    |
| Log<br>Time<br>09-22 01:29:29.400<br>09-22 01:29:29.410<br>09-22 01:29:30.050<br>09-22 01:29:30.100<br>09-22 01:29:30.100<br>09-22 01:29:30.260<br>09-22 01:29:31.800<br>09-22 01:29:31.800                                                                                                    | D OP                                    | pid           132           132           132           132           132           132           132           132           132           132           132           132           132           132           132           132           132           132           132                             | tag<br>AlarmManager<br>AlarmManager<br>ActivityManager<br>InputManager<br>ActivityManager                                   | Message<br>Triggered Alarm 40b<br>Added alarm Alarm(<br>Starting: Intent ( act=<br>Starting: Intent ( act=<br>Starting: Intent ( act=<br>Starting: Intent ( act=                                                                  | 797b0 ELAPSED_REAL<br>1091Le8 type 2 androi<br>android.intent.action<br>le.android.intent.action<br>android.intent.action<br>-focused Client com.<br>android.intent.action                             | TIME_WAk<br>id} type:EL<br>.VIEW dat=<br>ctivity con<br>ain of: cor<br>.VIEW dat=<br>android.in<br>.MAIN cat                            | EUP IntentSender<br>APSED_REALTIME<br>:market://search?<br>                                                                                                    | 411e83<br>_WAKE<br>a= pna<br>insky/<br>view.IIn<br>a= pna<br>fethod<br>ategory         |
| Image         Image         Image           Time         09-22 01:29:29410         09-22 01:29:29410           09-22 01:29:30.10         09-22 01:29:30.10         09-22 01:29:30.10           09-22 01:29:30.10         09-22 01:29:30.260         09-22 01:29:33.260           09-22 01:29:33.260         09-22 01:29:34.060         09-22 01:29:34.060                                                                                         | D O                                     | pid           132           132           132           132           132           132           132           132           132           132           132           132           132           132           132           132           132           132           132           132           132 | tag<br>AlarmManager<br>ActivityManager<br>InputManager<br>ActivityManager<br>InputManager<br>ActivityManager                | Message<br>Triggered Alarm 40b<br>Added alarm Alarm(<br>Starting: Intent   act:<br>Starting: Intent   act:<br>Starting: Intent   act:<br>Starting: Intent   act:<br>Starting: Intent   act:<br>Starting: Intent   act:            | 797b0 ELAPSED_REALI<br>409fLe88 type 2 androi<br>android.intert.action<br>le.android.finsky for a<br>used, ignoring focus g<br>android.intert.action<br>android.intert.action<br>-focused client com.u | TIME_WAk<br>id} type:EL<br>VIEW dat=<br>ctivity con<br>ain of: cor<br>VIEW dat=<br>android.in<br>.MAIN cat<br>android.in                | EUP IntentSender<br>APSED_REALTIME<br>market://search?<br>n.google.android.f<br>n.android.internal<br>emarket://search?<br>ternal.view.linputh<br>=[android.intent.c | 411e83<br>_WAKE<br>q=pna<br>insky/<br>q=pna<br>q=pna<br>Aethod<br>Aethod               |
| Image         Image         Image           09-22 01:29:29.400         09-22 01:29:29.400         09-22 01:29:30.500           09-22 01:29:30.050         09-22 01:29:30.100         09-22 01:29:30.100           09-22 01:29:30.120         09-22 01:29:30.200         09-22 01:29:30.100           09-22 01:29:30.200         09-22 01:29:31.210         09-22 01:29:33.830           09-22 01:29:34.400         09-22 01:29:34.480         060 | D O IIIIIIIIIIIIIIIIIIIIIIIIIIIIIIIIIII | pid       132       132       132       132       132       132       132       132       132       132       132       132       132       132       132       132       132       132       132       132       132       132       132       132                                                       | tag<br>AlarmManager<br>AlarmManager<br>AtivityManager<br>InputManager<br>ActivityManager<br>InputManager<br>ActivityManager | Message<br>Triggered Alarm 40b<br>Added alarm Alarm(4<br>Start ing: com.goog<br>Window already foc:<br>Starting: intent { act:<br>Starting input on nor<br>Starting: intent { act:<br>Starting input on nor<br>No longer want com | 797b0 ELAPSED_REAL<br>409f1ed8 type 2 androi<br>android intent.action<br>leandroid.intent.action<br>endroid.intent.action<br>-focused client com<br>-ndroid.intent.action<br>-focused client com       | FIME_WAk<br>id} type:EL<br>VIEW dat=<br>ctivity con<br>ain of: cor<br>.VIEW dat=<br>android.in<br>.MAIN cat<br>android.in<br>hidden #1( | CEUP IntentSender<br>APSED_REALTIME<br>market://search?<br>n.google.android.f<br>market://search?<br>ternal.view.linputh<br>5                                        | 411e83<br>_WAKE<br>q=pna<br>insky/<br>view.IIn<br>q=pna<br>Aethod<br>ategory<br>Aethod |

# Running Sample App.

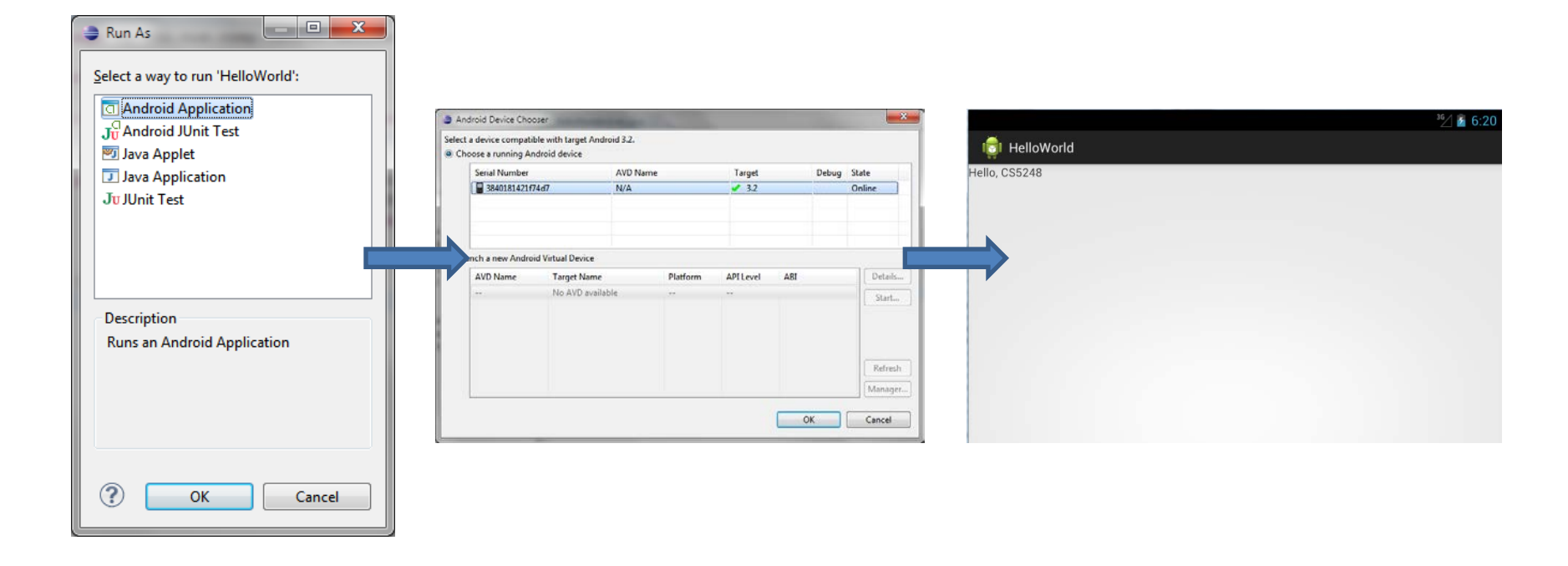

## Sample Hello World Code

```
package sg.edu.nus.comp.cs5248.helloworld;
```

```
import android.app.Activity;
```

```
public class HelloWorldActivity extends Activity {
    /** Called when the activity is first created. */
    @Override
    public void onCreate(Bundle savedInstanceState) {
        super.onCreate(savedInstanceState);
        setContentView(R.layout.main);
    }
}
```

### **Editing Sample Code**

| <pre><?xml version="1.0" encoding="utf-0"?> <linearlayout android:layout="" android:layout_height="vrap_content" android:layout_width="fill_parent" android:orientation="vertical" xmlns:android="http://schemas.android.com/apk/res/android"> </linearlayout></pre> | Add id to main.xml<br>"@+id/hellold"                                                                                                    |
|----------------------------------------------------------------------------------------------------|----------------------------------------------------------------------------------------------------|
| <pre>package sg.edu.nus.comp.cs5248.helloworld;<br/>import android.app.Activity;<br/>public class HelloWorldActivity extends Activity {</pre>                                                                                                    | Edit HelloWorldActivity.java                                                                                                    |
| <pre>/** Called when the activity is first created. */ @Override public void onCreate(Bundle savedInstanceState) {     super.onCreate(savedInstanceState);</pre>                                                                                                    | Important points                                                                                                    |
| <pre>TextView = (TextView) findById(R.id. setContentView(R.layout.main); } } * * * * * * * * * * * * * * * * *</pre>                                                                                                    | <ul> <li>UI Element can have an Id</li> <li>Variables in our code <i>link</i> to<br/>UI elements</li> <li>update UI element content<br/>from our program code<br/>whenever we like</li> </ul> |
| rs 425 warpings 0 others (Filter matched 100 of 425 items)                                                                                                    |                                                                                                    |

BE PATIENT Since Eclipse may not be responsive for a long time !!!

.

#### A Sample Code

```
package sg.edu.nus.comp.cs5248.helloworld;
```

```
import android.app.Activity;
```

- import android.os.Bundle;
- import android.widget.TextView;

```
public class HelloWorldActivity extends Activity {
    /** Called when the activity is first created. */
    @Override
   public void onCreate(Bundle savedInstanceState) {
        super.onCreate(savedInstanceState);
        TextView tv = (TextView) findViewById(R.id.helloId);
        tv.setText("hello, CS5248");
                                                           Important points
        setContentView(R.layout.main);
                                                       UI Element can have an Id
                                                       Variables in our code link to
                                                       UI elements
                                                    3.) Update UI element content
                                                       from our program code
                                                       whenever we like
```

#### **App Failure**

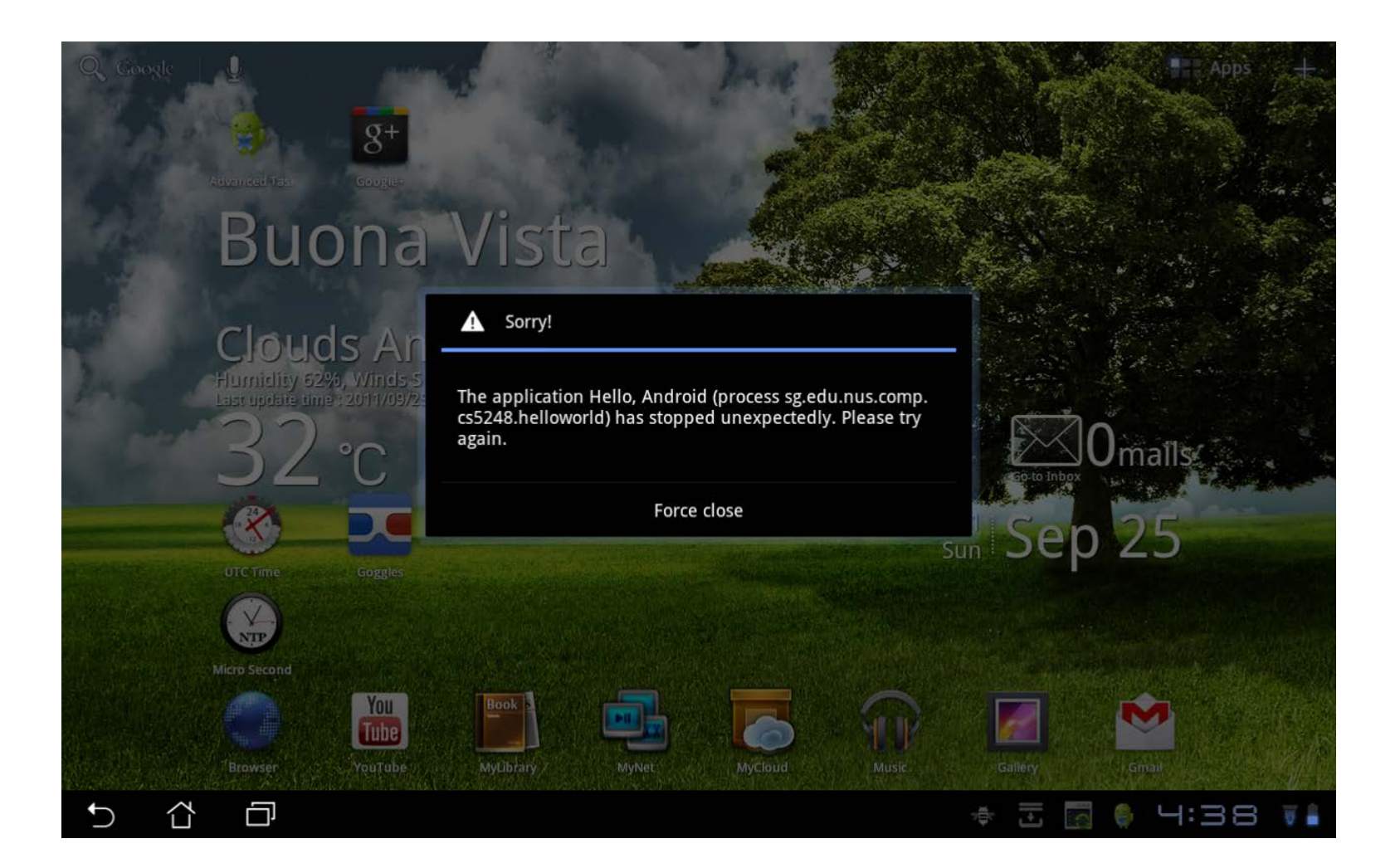

#### Let's Debug the code

#### Always, Look at DDMS !!!

| 🕐 Dalvik Debug Monitor                                                                                                    | -        | -    | -                            |                                                                                                    | \$ |
|----------------------------------------------------------------------------------------------------|----------|------|------------------------------|----------------------------------------------------------------------------------------------------|----|
| <u>File Edit Actions Devic</u>                                                                                                    | e        |      |                              |                                                                                                    |    |
| Image: Image: | On       | line | 3.2 Info                     | Threads         VM Heap         Allocation Tracker         Sysinfo         Emulator Control         Event Log           I-aware?         -         -         -         -         -         -         -         -         -         -         -         -         -         -         -         -         -         -         -         -         -         -         -         -         -         -         -         -         -         -         -         -         -         -         -         -         -         -         -         -         -         -         -         -         -         -         -         -         -         -         -         -         -         -         -         -         -         -         -         -         -         -         -         -         -         -         -         -         -         -         -         -         -         -         -         -         -         -         -         -         -         -         -         -         -         -         -         -         -         -         -         -         -         -         -         < |    |
|                                                                                                    | <u> </u> | 6    | VM V<br>Proc<br>Supp<br>Supp | rersion: - ess ID: - iorts Profiling Control: - iorts HPROF Control: -                                                                                                    |    |
| Log                                                                                                    |          | • 4  |                              |                                                                                                    |    |
| Time                                                                                                    |          | pid  | tag                          | Message                                                                                                    |    |
| 09-27 19:25:55.400                                                                                                    | I        | 1808 | jdwp                         | Ignoring second debugger accepting and dropping                                                                                                    |    |
| 09-27 19:25:55.420                                                                                                    | D        | 88   | dalvikvm                     | GC_EXPLICIT freed <1K, 5% free 6291K/6595K, paused 2ms+3ms                                                                                                    |    |
| 09-27 19:25:55.450                                                                                                    | D        | 1808 | AndroidRunti                 | Shutting down VM                                                                                                    |    |
| 09-27 19:25:55.450                                                                                                    | W        | 1808 | dalvikvm                     | threadid=1: thread exiting with uncaught exception (group=0x400dc760)                                                                                                    |    |
| 09-27 19:25:55.450                                                                                                    | Е        | 1808 | AndroidRunti                 | FATAL EXCEPTION: main                                                                                                    |    |
| 09-27 19:25:55.450                                                                                                    | E        | 1808 | AndroidRunti                 | java.lang.RuntimeException: Unable to start activity ComponentInfo{sg.edu.nus.comp.cs5248.helloworl                                                                                                    |    |
| 09-27 19:25:55.450                                                                                                    | E        | 1808 | AndroidRunti                 | at android.app.ActivityThread.performLaunchActivity(ActivityThread.java:1815)                                                                                                    |    |
| 09-27 19:25:55.450                                                                                                    | E        | 1808 | AndroidRunti                 | at android.app.ActivityThread.handleLaunchActivity(ActivityThread.java:1831)                                                                                                    |    |
| 09-27 19:25:55.450                                                                                                    | Е        | 1808 | AndroidRunti                 | at android.app.ActivityThread.access\$500(ActivityThread.java:122)                                                                                                    |    |
| 09-27 19:25:55.450                                                                                                    | E        | 1808 | AndroidRunti                 | at android.app.ActivityThread\$H.handleMessage(ActivityThread.java:1024)                                                                                                    |    |
| 09-27 19:25:55.450                                                                                                    | E        | 1808 | AndroidRunti                 | at android.os.Handler.dispatchMessage(Handler.java:99)                                                                                                    |    |
| 09-27 19:25:55.450                                                                                                    | E        | 1808 | AndroidRunti                 | at android.os.Looper.loop(Looper.java:132)                                                                                                    |    |
| 09-27 19:25:55.450                                                                                                    | E        | 1808 | AndroidRunti                 | at android.app.ActivityThread.main(ActivityThread.java:4123)                                                                                                    |    |
| 09-27 19:25:55.450                                                                                                    | E        | 1808 | AndroidRunti                 | at java.lang.reflect.Method.invokeNative(Native Method)                                                                                                    |    |
| 09-27 19:25:55.450                                                                                                    | E        | 1808 | AndroidRunti                 | at java.lang.reflect.Method.invoke(Method.java:491)                                                                                                    |    |
| 09-27 19:25:55.450                                                                                                    | E        | 1808 | AndroidRunti                 | at com.android.internal.os.ZygoteInit\$MethodAndArgsCaller.run(ZygoteInit.java:841)                                                                                                    |    |
| 09-27 19:25:55.450                                                                                                    | E        | 1808 | AndroidRunti                 | at com.android.internal.os.ZygoteInit.main(ZygoteInit.java:599)                                                                                                    |    |
| 09-27 19:25:55.450                                                                                                    | Е        | 1808 | AndroidRunti                 | at dalvik.system.NativeStart.main(Native Method)                                                                                                    |    |
| 09-27 19:25:55.450                                                                                                    | E        | 1808 | AndroidRunti                 | Caused by: java.lang.NullPointerException                                                                                                    |    |
| 09-27 19:25:55.450                                                                                                    | Ε        | 1808 | AndroidRunti                 | at sg.edu.nus.comp.cs5248.helloworld.HelloWorldActivity.onCreate(HelloWorldActivity.java:15)                                                                                                    |    |
| 09-27 19:25:55.450                                                                                                    | Ε        | 1808 | AndroidRunti                 | at android.app.Activity.performCreate(Activity.java:4397)                                                                                                    |    |
| 09-27 19:25:55.450                                                                                                    | Ε        | 1808 | AndroidRunti                 | at android.app.Instrumentation.callActivityOnCreate(Instrumentation.java:1048)                                                                                                    |    |
| 09-27 19:25:55.450                                                                                                    | Ε        | 1808 | AndroidRunti                 | at android.app.ActivityThread.performLaunchActivity(ActivityThread.java:1779)                                                                                                    |    |
| 09-27 19:25:55.450                                                                                                    | Е        | 1808 | AndroidRunti                 | 11 more                                                                                                    |    |
| 09-27 19:25:55.460                                                                                                    | D        | 88   | dalvikvm                     | GC_EXPLICIT freed <1K, 5% free 6291K/6595K, paused 2ms+3ms                                                                                                    |    |
| 09-27 19:25:55.460                                                                                                    | w        | 131  | ActivityManager              | Force finishing activity sq.edu.nus.comp.cs5248.helloworld/.HelloWorldActivity                                                                                                    |    |
| Filter:                                                                                                    |          |      |                              |                                                                                                    |    |

#### Correction

```
package sg.edu.nus.comp.cs5248.helloworld;
```

```
import android.app.Activity;
import android.os.Bundle;
```

ł

```
import android.widget.TextView;
```

```
public class HelloWorldActivity extends Activity {
    /** Called when the activity is first created. */
    @Override
    public void onCreate(Bundle savedInstanceState) {
        super.onCreate(savedInstanceState);
        setContentView(R.layout.main);
        TextView tv = (TextView) findViewBvId(R.id.helloId);
        tv.setText("hello, CS5248");
    3
```

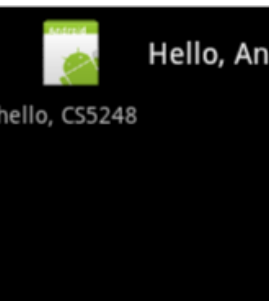

Hello, Android

#### Debugging via Dalvik Debug Monitor Service (DDMS)

#### Log.e("Hello, World", "Hello, BJ");

|      |                                                                                                    |                                                                                                    |                                                                                                    | _                                                                                     |
|------|----------------------------------------------------------------------------------------------------|----------------------------------------------------------------------------------------------------|----------------------------------------------------------------------------------------------------|---------------------------------------------------------------------------------------|
|      | pid                                                                                                    | tag                                                                                                    | Message                                                                                                    | -                                                                                     |
| 80 E | 212                                                                                                    | dalvikvm                                                                                                    | GC_FOR_ALLOC freed <1K, 38% free 12363K/19655K, paused 29ms                                                                                                    |                                                                                       |
| 60 E | 212                                                                                                    | dalvikvm                                                                                                    | GC_CONCURRENT freed 33K, 38% free 12331K/19655K, paused 2                                                                                                    |                                                                                       |
| 50 E | 1360                                                                                                    | AndroidRunti                                                                                                    | >>>>> AndroidRuntime START com.android.internal.os.Runti                                                                                                    |                                                                                       |
| 50 E | 1360                                                                                                    | AndroidRunti                                                                                                    | CheckJNI is OFF                                                                                                    |                                                                                       |
| 90 1 | 1360                                                                                                    | jdwp                                                                                                    | Ignoring second debugger accepting and dropping                                                                                                    |                                                                                       |
| 90 E | 135                                                                                                    | AlarmManager                                                                                                    | Removed alarm Alarm{412b5b38 type 2 com.google.android.ap                                                                                                    |                                                                                       |
| 90 E | 135                                                                                                    | AlarmManager                                                                                                    | Added alarm Alarm{41381c98 type 2 com.google.android.apps                                                                                                    |                                                                                       |
| 00 E | 1360                                                                                                    | AndroidRunti                                                                                                    | Calling main entry com.android.commands.am.Am                                                                                                    |                                                                                       |
| 00 E | 212                                                                                                    | dalvikvm                                                                                                    | GC_FOR_ALLOC freed 1943K, 47% free 10478K/19655K, paused 3                                                                                                    |                                                                                       |
| 00 1 | 212                                                                                                    | dalvikvm-heap                                                                                                    | Grow heap (frag case) to 12.163MB for 1958648-byte allocation                                                                                                    |                                                                                       |
| 10 1 | 135                                                                                                    | ActivityManager                                                                                                    | Starting: Intent { act=android.intent.action.MAIN cat=[android.i                                                                                                    |                                                                                       |
| 20 E | 1360                                                                                                    | AndroidRunti                                                                                                    | Shutting down VM                                                                                                    |                                                                                       |
| 30 1 | 1360                                                                                                    | AndroidRunti                                                                                                    | NOTE: attach of thread 'Binder Thread #3' failed                                                                                                    |                                                                                       |
| 30 E | 1360                                                                                                    | dalvikvm                                                                                                    | GC_CONCURRENT freed 102K, 86% free 371K/2560K, paused 0m                                                                                                    |                                                                                       |
| 30 E | 1360                                                                                                    | jdwp                                                                                                    | Got wake-up signal, bailing out of select                                                                                                    |                                                                                       |
| 30 E | 1360                                                                                                    | dalvikvm                                                                                                    | Debugger has detached; object registry had 1 entries                                                                                                    |                                                                                       |
| 90 E | 212                                                                                                    | dalvikvm                                                                                                    | GC_FOR_ALLOC freed <1K, 37% free 12391K/19655K, paused 79ms                                                                                                    |                                                                                       |
| 00 1 | 253                                                                                                    | System.out                                                                                                    | [INFO:5638862]: LogSource: Running flush                                                                                                    |                                                                                       |
| 00 1 | 253                                                                                                    | System.out                                                                                                    | [INFO:5638863]: LogSource: Sending payload [bytes=1084]                                                                                                    |                                                                                       |
| 00 1 | 135                                                                                                    | ActivityManager                                                                                                    | Start proc sg.edu.nus.comp.cs5248.helloworld for activity sg.edu                                                                                                    |                                                                                       |
| 30 1 | 1377                                                                                                    | jdwp                                                                                                    | Ignoring second debugger accepting and dropping                                                                                                    |                                                                                       |
| 30 E | 135                                                                                                    | WindowMana                                                                                                    | readLidState, sw:1                                                                                                    |                                                                                       |
| 30 E | 135                                                                                                    | WindowMana                                                                                                    | adjustConfigurationLw, config:{1.0 0mcc0mnc (no locale) sw800                                                                                                    |                                                                                       |
| 40 E | 1377                                                                                                    | dalvikvm                                                                                                    | Debugger has detached; object registry had 1 entries                                                                                                    |                                                                                       |
| 60 E | 1377                                                                                                    | Hello, World                                                                                                    | Hello, BJ                                                                                                    |                                                                                       |
| 90 E | 1344                                                                                                    | dalvikvm                                                                                                    | GC_CONCURRENT freed 209K, 4% free 6594K/6855K, paused 4m                                                                                                    |                                                                                       |
| 40 E | 212                                                                                                    | dalvikvm                                                                                                    | GC_CONCURRENT freed 6K, 37% free 12391K/19655K, paused 2                                                                                                    | -                                                                                     |
|      | 80         C           660         C           550         C           550         C           90         1           90         C           90         C           90         C           90         C           90         C           90         C           90         C           90         C           30         C           30         C           30         C           30         C           30         C           30         C           30         C           30         C           330         C           330         C           330         C           330         C           330         C           330         C           330         C           330         C           330         C           330         C           330         C           330         C           330         C           330         C <td>pid           80         D         212           60         D         212           60         D         212           60         D         1360           50         D         1360           90         I         135           90         D         135           90         D         135           90         D         135           90         D         1360           90         D         122           00         I         212           00         I         212           00         I         212           00         I         212           00         I         212           00         I         1360           30         D         1360           30         D         1360           30         D         1360           90         D         212           90         I         253           90         I         135           230         I         135           240         D         1377           <t< td=""><td>pid         tag           80         D         212         dalvikvm           60         D         212         dalvikvm           60         D         212         dalvikvm           60         D         212         dalvikvm           50         D         1360         AndroidRunti           50         D         1360         AndroidRunti           90         I         135         AlarmManager           90         D         135         AlarmManager           90         D         135         AlarmManager           90         D         135         AlarmManager           90         D         135         AlarmManager           90         D         135         Advikvm           90         D         1360         AndroidRunti           90         D         1360         AndroidRunti           30         D         1360         dalvikvm           90         D         1360         dalvikvm           90         D         212         dalvikvm           90         D         212         dalvikvm           90         <td< td=""><td>pidtagMessage80D212dalvikvmGC_FOR_ALLOC freed &lt;1K, 38% free 1236K/19655K, paused 29ms</td>60D212dalvikvmGC_CONCURRENT freed 33K, 38% free 12331K/19655K, paused 250D1360AndroidRunti&gt;&gt;&gt;&gt;&gt;&gt; AndroidRuntime START com.android.internal.os.Runti50D1360AndroidRuntiCheckINI is OFF90I1360jdwpIgnoring second debugger accepting and dropping90D135AlarmManagerRemoved alarm Alarm(412b5b38 type 2 com.google.android.apn90D135AlarmManagerAdded alarm Alarm(41381c98 type 2 com.google.android.apn90D1360AndroidRuntiCalling main entry com.android.free 10478K/19655K, paused 390D1360AndroidRuntiCalling main entry com.android.rol 1958648-byte allocation90I135ActivityManagerStarting: Intent { act= android.intent.action.MAIN cat=[android.i90D1360AndroidRuntiShutting down VM911360AndroidRuntiNOTE: attach of thread 'Binder Thread #3' failed92D1360dalvikvmGC_CONCURRENT free 102K, 8% free 371K/2560K, paused 0m90D1360dalvikvmGC_CONCURRENT free 102K, 8% free 371K/2560K, paused 7ms90D1360dalvikvmGC_CONCURRENT free 102K, 8% free 371K/2560K, paused 7ms90D1360dalvikvmGC_CONCURRENT free 102K, 8% free 371K/2560K, paused 7ms</td<></td></t<></td> | pid           80         D         212           60         D         212           60         D         212           60         D         1360           50         D         1360           90         I         135           90         D         135           90         D         135           90         D         135           90         D         1360           90         D         122           00         I         212           00         I         212           00         I         212           00         I         212           00         I         212           00         I         1360           30         D         1360           30         D         1360           30         D         1360           90         D         212           90         I         253           90         I         135           230         I         135           240         D         1377 <t< td=""><td>pid         tag           80         D         212         dalvikvm           60         D         212         dalvikvm           60         D         212         dalvikvm           60         D         212         dalvikvm           50         D         1360         AndroidRunti           50         D         1360         AndroidRunti           90         I         135         AlarmManager           90         D         135         AlarmManager           90         D         135         AlarmManager           90         D         135         AlarmManager           90         D         135         AlarmManager           90         D         135         Advikvm           90         D         1360         AndroidRunti           90         D         1360         AndroidRunti           30         D         1360         dalvikvm           90         D         1360         dalvikvm           90         D         212         dalvikvm           90         D         212         dalvikvm           90         <td< td=""><td>pidtagMessage80D212dalvikvmGC_FOR_ALLOC freed &lt;1K, 38% free 1236K/19655K, paused 29ms</td>60D212dalvikvmGC_CONCURRENT freed 33K, 38% free 12331K/19655K, paused 250D1360AndroidRunti&gt;&gt;&gt;&gt;&gt;&gt; AndroidRuntime START com.android.internal.os.Runti50D1360AndroidRuntiCheckINI is OFF90I1360jdwpIgnoring second debugger accepting and dropping90D135AlarmManagerRemoved alarm Alarm(412b5b38 type 2 com.google.android.apn90D135AlarmManagerAdded alarm Alarm(41381c98 type 2 com.google.android.apn90D1360AndroidRuntiCalling main entry com.android.free 10478K/19655K, paused 390D1360AndroidRuntiCalling main entry com.android.rol 1958648-byte allocation90I135ActivityManagerStarting: Intent { act= android.intent.action.MAIN cat=[android.i90D1360AndroidRuntiShutting down VM911360AndroidRuntiNOTE: attach of thread 'Binder Thread #3' failed92D1360dalvikvmGC_CONCURRENT free 102K, 8% free 371K/2560K, paused 0m90D1360dalvikvmGC_CONCURRENT free 102K, 8% free 371K/2560K, paused 7ms90D1360dalvikvmGC_CONCURRENT free 102K, 8% free 371K/2560K, paused 7ms90D1360dalvikvmGC_CONCURRENT free 102K, 8% free 371K/2560K, paused 7ms</td<></td></t<> | pid         tag           80         D         212         dalvikvm           60         D         212         dalvikvm           60         D         212         dalvikvm           60         D         212         dalvikvm           50         D         1360         AndroidRunti           50         D         1360         AndroidRunti           90         I         135         AlarmManager           90         D         135         AlarmManager           90         D         135         AlarmManager           90         D         135         AlarmManager           90         D         135         AlarmManager           90         D         135         Advikvm           90         D         1360         AndroidRunti           90         D         1360         AndroidRunti           30         D         1360         dalvikvm           90         D         1360         dalvikvm           90         D         212         dalvikvm           90         D         212         dalvikvm           90 <td< td=""><td>pidtagMessage80D212dalvikvmGC_FOR_ALLOC freed &lt;1K, 38% free 1236K/19655K, paused 29ms</td>60D212dalvikvmGC_CONCURRENT freed 33K, 38% free 12331K/19655K, paused 250D1360AndroidRunti&gt;&gt;&gt;&gt;&gt;&gt; AndroidRuntime START com.android.internal.os.Runti50D1360AndroidRuntiCheckINI is OFF90I1360jdwpIgnoring second debugger accepting and dropping90D135AlarmManagerRemoved alarm Alarm(412b5b38 type 2 com.google.android.apn90D135AlarmManagerAdded alarm Alarm(41381c98 type 2 com.google.android.apn90D1360AndroidRuntiCalling main entry com.android.free 10478K/19655K, paused 390D1360AndroidRuntiCalling main entry com.android.rol 1958648-byte allocation90I135ActivityManagerStarting: Intent { act= android.intent.action.MAIN cat=[android.i90D1360AndroidRuntiShutting down VM911360AndroidRuntiNOTE: attach of thread 'Binder Thread #3' failed92D1360dalvikvmGC_CONCURRENT free 102K, 8% free 371K/2560K, paused 0m90D1360dalvikvmGC_CONCURRENT free 102K, 8% free 371K/2560K, paused 7ms90D1360dalvikvmGC_CONCURRENT free 102K, 8% free 371K/2560K, paused 7ms90D1360dalvikvmGC_CONCURRENT free 102K, 8% free 371K/2560K, paused 7ms</td<> | pidtagMessage80D212dalvikvmGC_FOR_ALLOC freed <1K, 38% free 1236K/19655K, paused 29ms |

#### Now, everything is ready

# **Application Components**

- Android application
  - .apk : android package
- Four Application Components
  - Activity
  - Service
  - Content Provider
  - Broadcast Receiver
- Communication among components except Content Provider
  - Intent

# Activity 1

• Activity Lifecycle

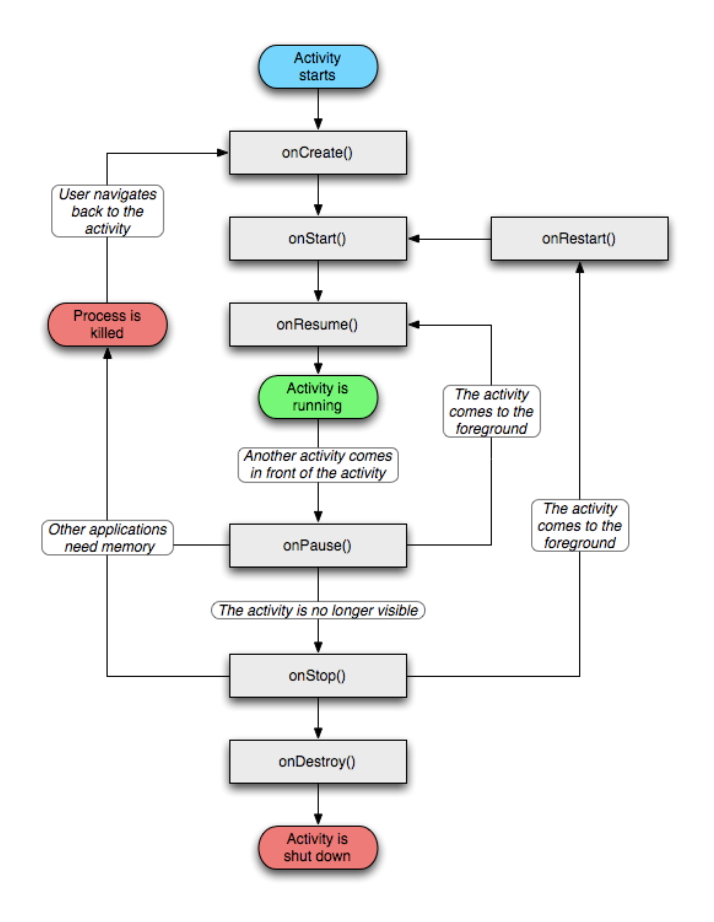

#### Implement Lifecycle Callbacks

```
public class ExampleActivity extends Activity {
    @Override
    public void onCreate(Bundle savedInstanceState) {
        super.onCreate(savedInstanceState);
        // The activity is being created.
    @Override
    protected void onStart() {
        super.onStart();
        // The activity is about to become visible.
    @Override
    protected void onResume() {
        super.onResume();
        // The activity has become visible (it is now "resumed").
    @Override
    protected void onPause() {
        super.onPause();
        // Another activity is taking focus (this activity is about
    @Override
    protected void onStop() {
        super.onStop();
        // The activity is no longer visible (it is now "stopped")
    @Override
    protected void onDestroy() {
        super.onDestroy();
        // The activity is about to be destroyed.
```

# Activity 2

- Hierarchical View
   Architecture
  - ViewGroup (Layout)
    - View
    - View
    - ViewGroup (Layout)
      - View
      - View

- ...

- View
- ViewGroup

— ...

• Declare Activity in the manifest

```
<manifest ... >
<application ... >
<activity android:name=".ExampleActivity" />
...
</application ... >
...
</manifest >
```

# Activity 3

• Start an Activity

Intent intent = new Intent(this, SignInActivity.class);
startActivity(intent);

 Start an Activity for a Result

> // Create an intent to "pick" a contact, as defined by Intent intent = new Intent(Intent.ACTION PICK, Contacts startActivityForResult(intent, PICK CONTACT REQUEST);

Cursor cursor = getContentResolver().query(data.get new String[] (Contacts.DISPLAY\_NAME), null, null, r

String name = cursor.getString(columnIndex);

/ Do something with the selected contact's nam

- Caller Activity

private void pickContact()

@Override

• Activities and Stack

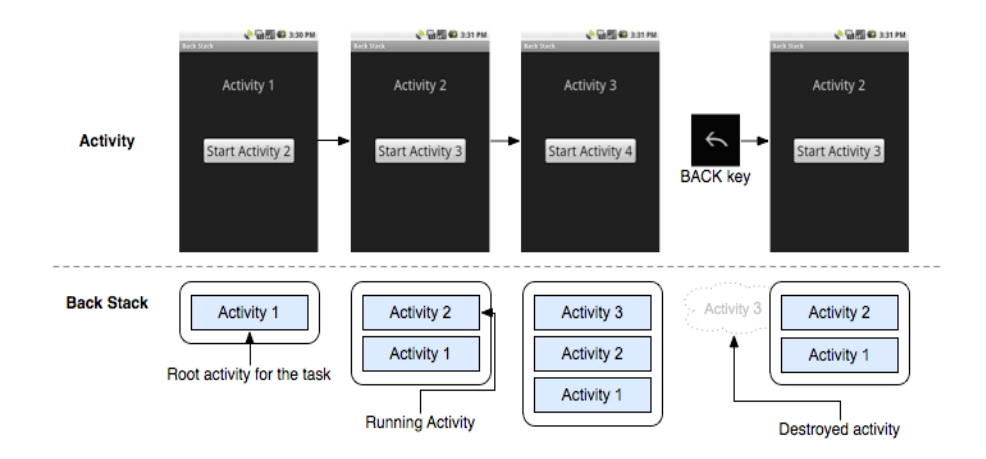

- Callee Activity

setResult(RESULT OK, new Intent().putExtra("key", "value"));

• finish

# Services

- A service is a component that runs in the bg to perform long-running operations
- A service does not provide a user interface
- Another component, such as an activity, can start the service and let it run or bind to it in order to interact with it
- A service is implemented as a subclass of Service
- E.g a service might play music in the background while the user is in a different app

#### **Broadcast Receivers**

- A broadcast receiver is a component that responds to system-wide broadcast announcements
- Apps can also initiate broadcasts
- Although broadcast receivers don't display a UI, they may create a status bar notification to alert the user when a broadcast event occurs
- A broadcast receiver is implemented as a subclass of BroadcastReceiver and each broadcast is delivered as an Intent object.

## **Content Providers**

- A content provider manages a shared set of app data
- Through the content provider, other apps can query or even modify the data
- Any app with the proper permissions can query part of the content provider
- A content provider is implemented as a subclass of ContentProvider and must implement a standard set of APIs that enable other apps to perform transactions.

# Intent

- An intent is an abstract description of an operation to be performed
  - It can be used with <u>startActivity</u> to launch an <u>Activity</u>
  - <u>broadcastIntent</u> to send it to any interested
     <u>BroadcastReceiver</u> components
  - <u>startService(Intent)</u> or <u>bindService(Intent,</u>
     <u>ServiceConnection, int)</u> to communicate with a background <u>Service</u>

# **Activating Components**

- Passing an <u>Intent</u> to <u>startActivity()</u> or <u>startActivityForResult()</u>
- passing an <u>Intent</u> to <u>startService()</u>. Or bind to the service by passing an <u>Intent</u> to <u>bindService()</u>.
- Passing an <u>Intent</u> to methods like <u>sendBroadcast()</u>, <u>sendOrderedBroadcast()</u>, or <u>sendStickyBroadcast()</u>.
- perform a query to a content provider by calling <u>query()</u> on a <u>ContentResolver</u>.

# UI – Declaring Layout

Initiated when called setContentView() on onCreate()

public void onCreate(Bundle savedInstanceState) {
 super.onCreate(savedInstanceState);
 setContentView(R.layout.main\_layout);

- Use Visual Layout Editor for initial layout design.
- Edit XML file extensively.

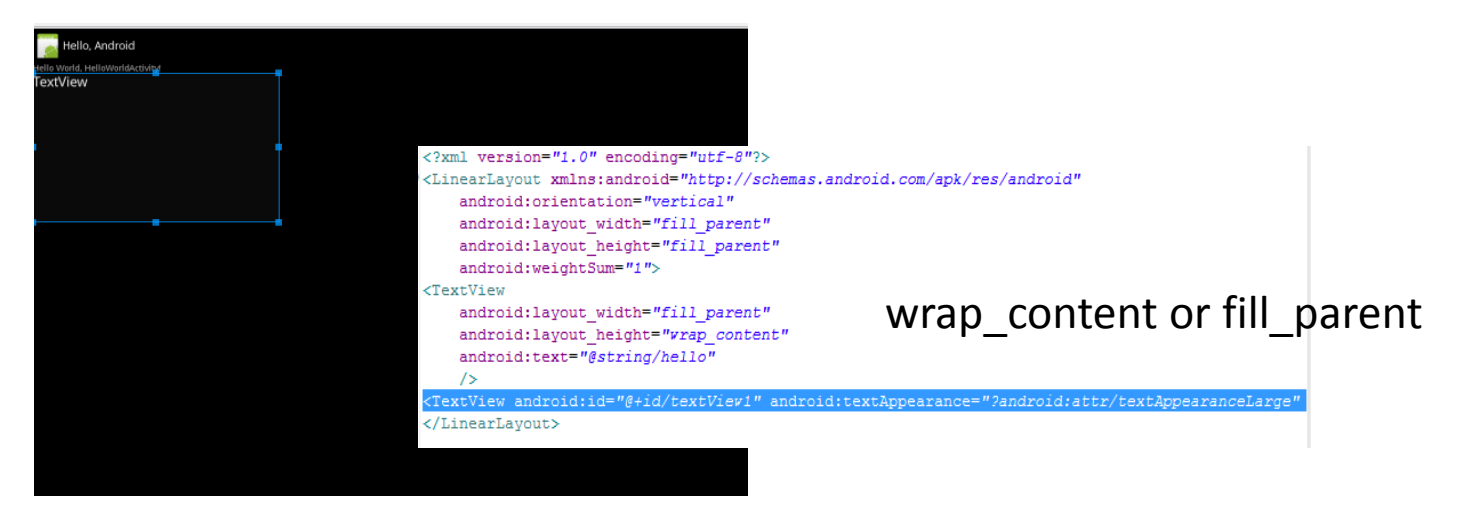

# UI – Creating Menu

- Menu Types
  - Options Menu
    - Appears when a user touches MENU button.
  - Context Menu
  - Submenu
- How to
  - Specify menu items in a XML resource menu
  - Inflate a Menu Resource
  - Respond to user Action

At res/menu/game\_menu.xml

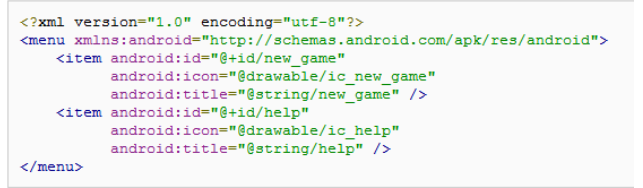

inflate

#### @Override

public boolean onCreateOptionsMenu(Menu menu) {
 MenuInflater inflater = getMenuInflater();
 inflater.inflate(R.menu.game\_menu, menu);
 return true;

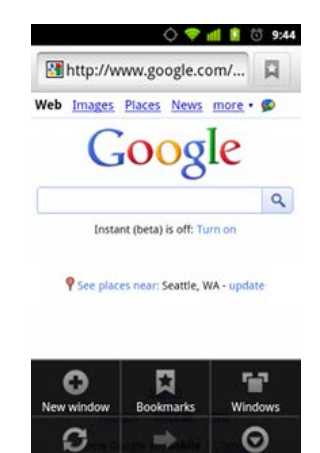

#### callback

| ØOverride                                                        |
|------------------------------------------------------------------|
| <pre>public boolean onOptionsItemSelected(MenuItem item) {</pre> |
| <pre>// Handle item selection</pre>                              |
| <pre>switch (item.getItemId()) {</pre>                           |
| case R.id.new_game:                                              |
| newGame();                                                       |
| return true;                                                     |
| case R.id.help:                                                  |
| <pre>showHelp();</pre>                                           |
| return true;                                                     |
| default:                                                         |
| return super.onOptionsItemSelected(item);                        |
| }                                                                |
| 1                                                                |

#### UI – Handling UI Events

onClick, onLongClick, onKey, onTouch, ...

```
// Create an anonymous implementation of OnClickListener
private OnClickListener mCorkyListener = new OnClickListener() {
    public void onClick(View v) {
        // do something when the button is clicked
    }
};
protected void onCreate(Bundle savedValues) {
    ...
    // Capture our button from layout
    Button button = (Button)findViewById(R.id.corky);
    // Register the onClick listener with the implementation above
    button.setOnClickListener(mCorkyListener);
    ...
}
```

```
public class ExampleActivity extends Activity implements OnClickListener {
    protected void onCreate(Bundle savedValues) {
        ...
        Button button = (Button)findViewById(R.id.corky);
        button.setOnClickListener(this);
    }
    // Implement the OnClickListener callback
    public void onClick(View v) {
        // do something when the button is clicked
    }
    ...
}
```

# Thread

- UI Thread
  - "Main" thread per application responsible for interacting with UI components.
- "Application Not Responding" problem
  - If UI thread is blocked more than several seconds, ANR dialog appears.
  - Do not block the UI thread
  - Do not access UI components outside UI thread.

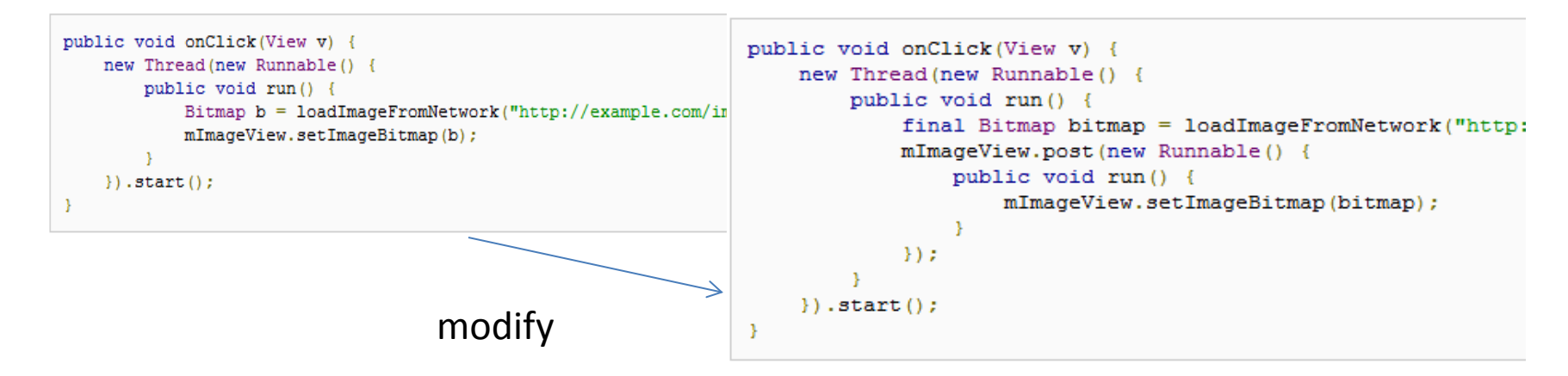

#### Use AsyncTask, Instead

```
public void onClick(View v) {
    new DownloadImageTask().execute("http://example.com/image.png");
}
private class DownloadImageTask extends AsyncTask<String, Void, Bitmap> {
    /** The system calls this to perform work in a worker thread and
      * delivers it the parameters given to AsyncTask.execute() */
    protected Bitmap doInBackground(String... urls) {
        return loadImageFromNetwork(urls[0]);
    /** The system calls this to perform work in the UI thread and delivers
      * the result from doInBackground() */
    protected void onPostExecute(Bitmap result) {
        mImageView.setImageBitmap(result);
```

#### Misc - Media Recorder

 Modify CameraPreview to see the video during recording.

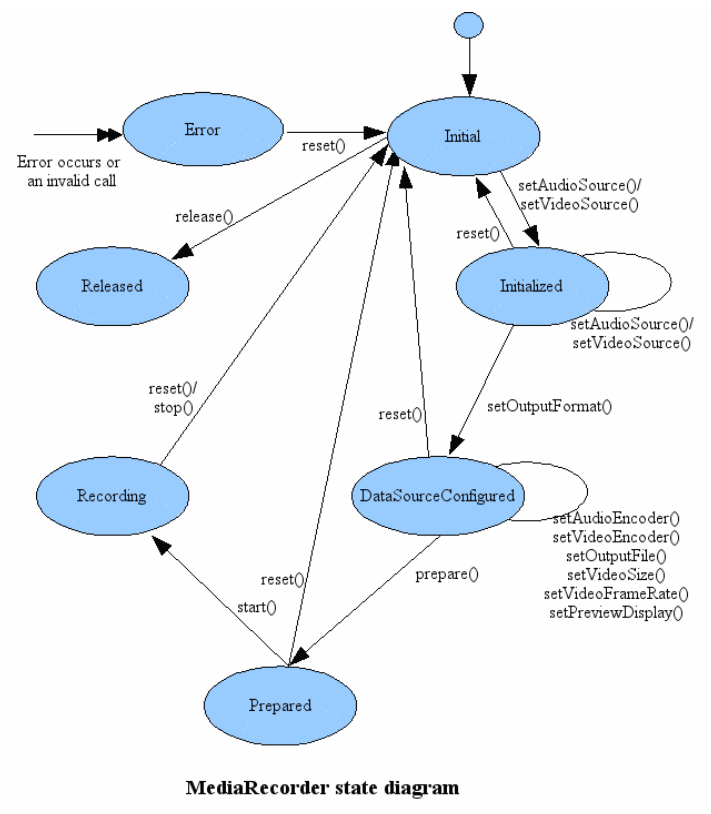

# Misc - HTTP Post

- Use HttpClient and HttpPost.
- Use "multi-part/form-data" to encapsulate segment.
- Do not excessively use memory.

#### Misc – Permission Issue

• Add following permissions to the manifest file.

<uses-permission android:name="android.permission.INTERNET"></uses-permission>
<uses-permission android:name="android.permission.ACCESS\_MOCK\_LOCATION"></uses-permission>
<uses-permission android:name="android.permission.ACCESS\_FINE\_LOCATION"></uses-permission>
<uses-permission android:name="android.permission.ACCESS\_COARSE\_LOCATION"></uses-permission>
<uses-permission android:name="android.permission.ACCESS\_COARSE\_LOCATION"></uses-permission>
<uses-permission android:name="android.permission.ACCESS\_COARSE\_LOCATION"></uses-permission>
<uses-permission android:name="android.permission.CAMERA" />
<uses-permission android:name="android.permission.WRITE\_EXTERNAL\_STORAGE" />
<uses-permission android:name="android.permission.RECORD\_AUDIO" />
<uses-permission android:name="android.permission.WAKE\_LOCK" /></uses-permission android:name="android.permission.WAKE\_LOCK" /></uses-permission.WAKE\_LOCK" /></uses-permission.WAKE\_LOCK" /></uses-permission.WAKE\_LOCK" /></uses-permission.WAKE\_LOCK" /></uses-permission.WAKE\_LOCK" /></uses-permission.WAKE\_LOCK" /></uses-permission.WAKE\_LOCK" /></uses-permission.WAKE\_LOCK" /></uses-permission.WAKE\_LO

<uses-feature android:name="android.hardware.camera" />
<uses-feature android:name="android.hardware.camera.autofocus" />

## Sample Implementation

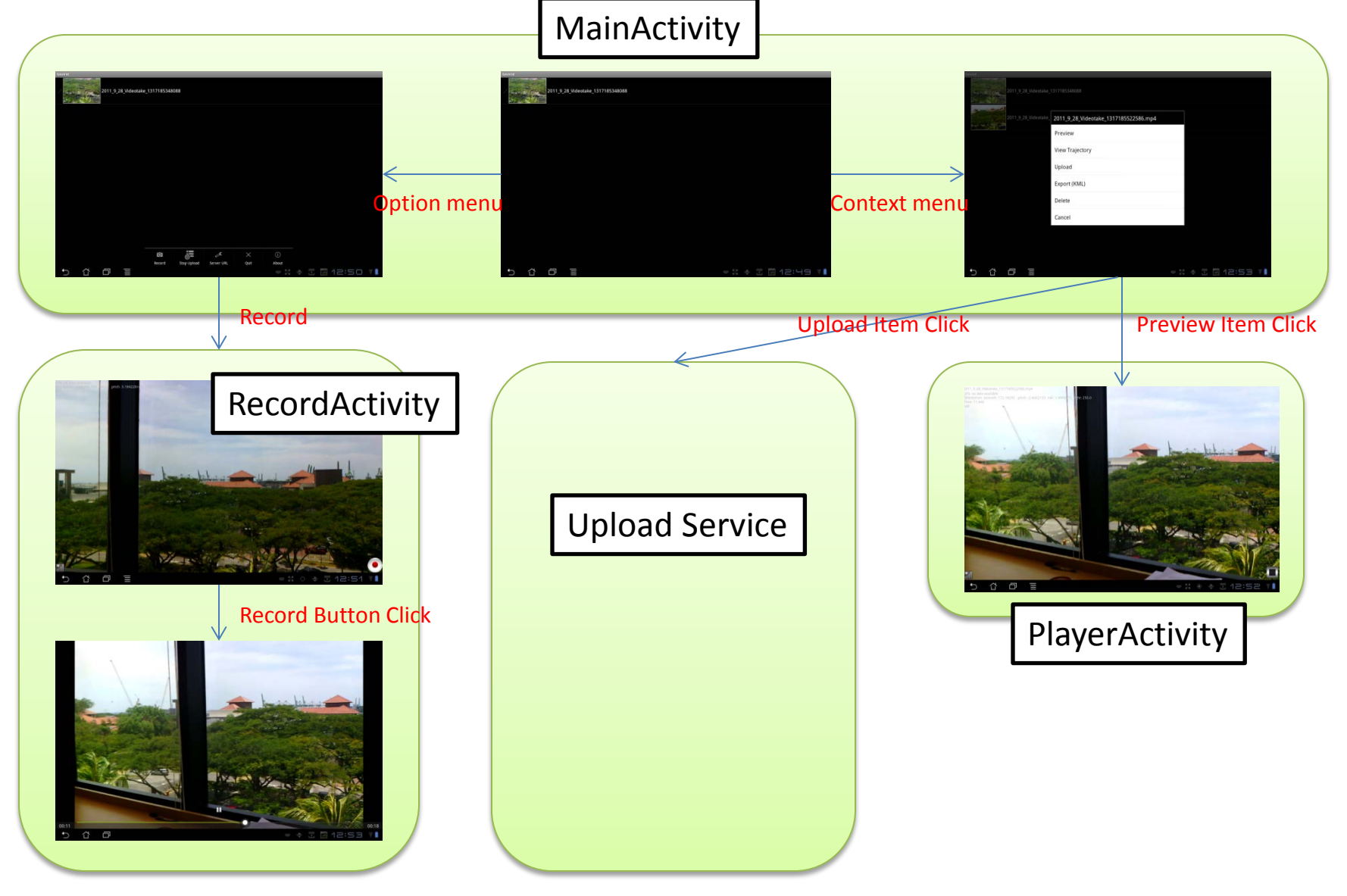

#### **Upload Service**

DASH Uploader

File Path: /storage/sdcard0/Pictures/VideoGallery/VID\_20130911\_034601.mp4

Uploading streamlet 6: 19% Completed 77.882225 % of total video uploaded.

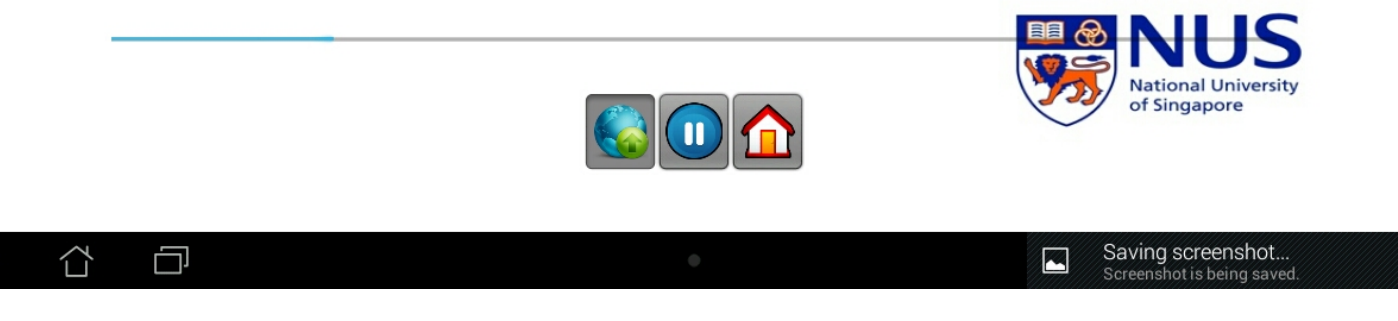

# Misc - Integration with MP4Parser

- Adding a jar file
  - Create its jar file.
  - Add jar file to the app.
    - Build Path > Configure Build Path > Libraries > Add JARs.
- If you include source files directly,
  - Put Isoparser-default.properties to assets folder
  - Change getResourceAsStream("isoparserdefault.properties") in PropertyBoxParserImpl to "/assets/isoparser-default.properties".

https://github.com/sannies/mp4parser https://code.google.com/p/mp4parser/

#### Misc - Adapter

- An Adapter object acts as a bridge between an AdapterView and the underlying data for that view (i.e. ListView, GridView, Gallery, etc.).
- An AdapterView is a view whose children are determined by an Adapter.

http://developer.android.com/reference/android/widget/Adapter.html http://developer.android.com/reference/android/widget/AdapterView.html

# Misc - Fragments

- A Fragment represents a behavior or a portion of user interface in an Activity.
- A fragment must always be embedded in an activity and the fragment's lifecycle is directly affected by the host activity's lifecycle.

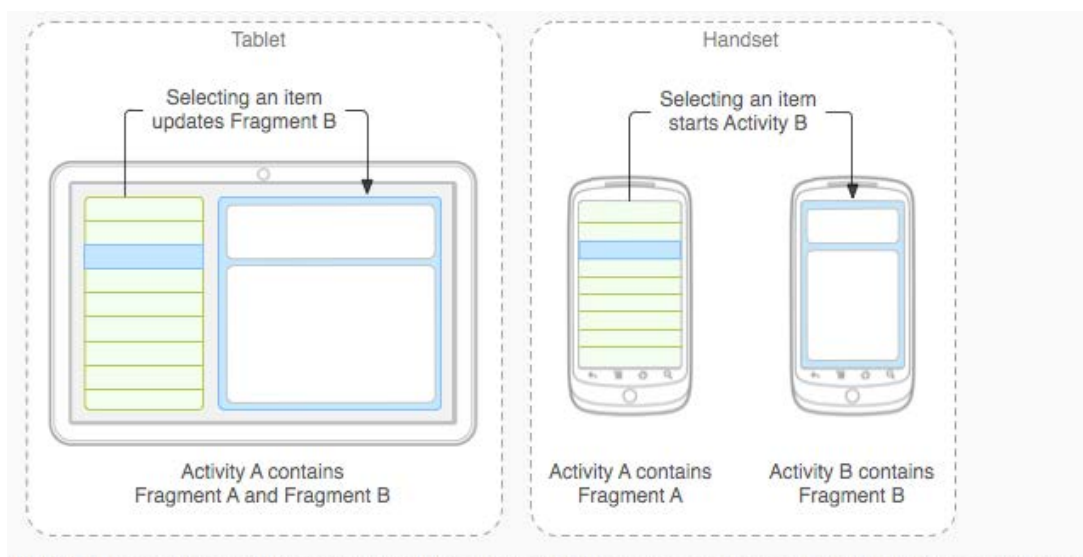

Figure 1. An example of how two UI modules defined by fragments can be combined into one activity for a tablet design, but separated for a handset design.

http://developer.android.com/guide/components/fragments.html

# Misc - Connecting to NUS Wifi

|   | Settings (                                                                                                    | NUS                                                                                                    | ≡,     |
|---|----------------------------------------------------------------------------------------------------|----------------------------------------------------------------------------------------------------|--------|
|   | <ul> <li>♥ Wireless &amp; networ</li> <li>♥ Sound</li> <li>♥ Sound</li> <li>♥ Screen</li> <li>♥ Location &amp; secure</li> <li>♥ Applications</li> <li>♥ Accounts &amp; synce</li> <li>♥ Privacy</li> <li>♥ Storage</li> <li>♥ Language &amp; input</li> <li>♥ Accessibility</li> <li>♥ Date &amp; time</li> <li>♥ About tablet</li> </ul> | Signal strength Good   Security 802.1x EAP   EAP method PEAP   Phase 2 MSCHAPV2   authentication MSCHAPV2   CA certificate (unspecified)   Identity nusstu\a0092546   Anonymous identity   Password   Show password |        |
|   |                                                                                                    |                                                                                                    |        |
| ¢ |                                                                                                    | Cancel Connect                                                                                                    | 5:50 T |

#### Final Comment: Use ApiDemo !!!

| 😂 New Android Project                           |                                      |              |        | × |  |  |  |  |  |
|-------------------------------------------------|--------------------------------------|--------------|--------|---|--|--|--|--|--|
| New Android Project                             |                                      |              |        | - |  |  |  |  |  |
| A The API level for the sele                    | cted SDK target does not match the N | /lin SDK Ver | sion.  |   |  |  |  |  |  |
| Project name: Accelerom                         | eterPlayActivity                     |              |        |   |  |  |  |  |  |
| Contents                                        |                                      |              |        |   |  |  |  |  |  |
| Create new project in w                         | orkspace                             |              |        |   |  |  |  |  |  |
| Create project from exist                       | sting source                         |              |        |   |  |  |  |  |  |
| Use default location                            |                                      |              |        |   |  |  |  |  |  |
| Location: C:/Users/beomjoo seo/workspace Browse |                                      |              |        |   |  |  |  |  |  |
| Create project from existing sample             |                                      |              |        |   |  |  |  |  |  |
| Samples: Accelerometer                          | Play                                 |              | -      |   |  |  |  |  |  |
| Build Targe AccessibilitySe                     | Play<br>rvice                        |              | Â.     |   |  |  |  |  |  |
| ApiDemos                                        |                                      |              |        |   |  |  |  |  |  |
| Target N ApiDemos > te<br>BackupRestore         | sts                                  |              |        |   |  |  |  |  |  |
| And BasicGLSurface                              | View                                 |              |        |   |  |  |  |  |  |
| Goo ContactManag                                | er                                   |              | -      |   |  |  |  |  |  |
| And Cubal in 200                                | pility                               |              | =      |   |  |  |  |  |  |
| Goo GestureBuilder                              | aper                                 |              |        |   |  |  |  |  |  |
| And Home                                        | llen                                 |              |        |   |  |  |  |  |  |
| Goo JetBoy                                      | lilery                               |              |        | = |  |  |  |  |  |
| And LunarLander                                 | tasts                                |              |        |   |  |  |  |  |  |
| Goo LunarLander ><br>MultiResolutio             | n                                    |              |        |   |  |  |  |  |  |
| And NotePad                                     |                                      |              |        |   |  |  |  |  |  |
| Goo NotePad > test                              | S<br>Plaver                          |              |        |   |  |  |  |  |  |
| RenderScript >                                  | Balls                                |              |        |   |  |  |  |  |  |
| Goo RenderScript >                              | Fountain                             |              |        |   |  |  |  |  |  |
| Beal RenderScript >                             | HelloWorld                           |              |        |   |  |  |  |  |  |
| Real SampleSuperAd                              | MiscSamples                          |              | -      |   |  |  |  |  |  |
| GALAXY Tab Ad                                   | Samsung Electronics Co., Ltd.        | 2.2          | 8      |   |  |  |  |  |  |
| GALAXY Tab Ad                                   | Samsung Electronics Co., Ltd.        | 2.2          | 8      |   |  |  |  |  |  |
| GALAXY Tab Ad                                   | Samsung Electronics Co., Ltd.        | 2.2          | 8      |   |  |  |  |  |  |
| Android 2.3                                     | Android Open Source Project          | 2.3          | 9      |   |  |  |  |  |  |
| Google APIs                                     | Google Inc.                          | 2.3          | 9      |   |  |  |  |  |  |
| EDK                                             | Sony Ericsson Mobile Communic        | 2.3          | 9      |   |  |  |  |  |  |
| Android 2.3.3                                   | Android Open Source Project          | 2.3.3        | 10     |   |  |  |  |  |  |
| Google APIs                                     | Google Inc.                          | 2.3.3        | 10     |   |  |  |  |  |  |
| EDK 1.1                                         | Sony Ericsson Mobile Communic        | 2.3.3        | 10     |   |  |  |  |  |  |
| Anaroia 3.0                                     | Google Inc                           | 3.0          | 11     |   |  |  |  |  |  |
| Android 31                                      | Android Open Source Project          | 31           | 12     |   |  |  |  |  |  |
| Google APIs                                     | Google Inc.                          | 3.1          | 12     |   |  |  |  |  |  |
| Android 3.2                                     | Android Open Source Project          | 3.2          | 13     |   |  |  |  |  |  |
| Google APIs                                     | Google Inc.                          | 3.2          | 13     |   |  |  |  |  |  |
|                                                 | 22                                   |              |        |   |  |  |  |  |  |
| standard Android platfor                        | 11 3.2                               |              |        |   |  |  |  |  |  |
| Properties                                      |                                      |              |        | - |  |  |  |  |  |
|                                                 |                                      |              |        |   |  |  |  |  |  |
|                                                 |                                      |              |        |   |  |  |  |  |  |
| ?                                               | Back Next > Fin                      | ish          | Cancel |   |  |  |  |  |  |
|                                                 |                                      |              |        |   |  |  |  |  |  |

# **General Reference**

- How to work with Android GUI layouts <u>https://www.youtube.com/watch?v=xn9KYnwIoBE</u>
- Building and running your app <u>http://developer.android.com/tools/building/building-eclipse.html</u>
- Deployment of the <u>.apk file</u> <u>http://stackoverflow.com/questions/3480201/how-do-you-install-an-apk-file-in-the-android-emulator</u>
- Find the hidden developer option <u>http://www.cnet.com/how-to/restore-the-developer-options-menu-in-android-4-2/</u>
- Rotation lock/unlock <u>http://www.howtogeek.com/howto/26715/how-to-make-your-android-phone-stop-rotating-the-screen-when-you%E2%80%99re-reading-sideways/</u>
- Video tutorials <u>http://www.youtube.com/watch?v=5RHtKIo\_KDI</u>
- Load/Open an existing package (e.g., the provided ClassExamples) into your eclipse
  - File --> Import ... --> General-Tab --> Existing Projects into Workspace (and click Next)
  - Select root Directory: click Browse: select the folder the include the AndroidManifest.xml or project.properties files.
  - Click finish